PUBLIC KNOWLEDGE PROJECT

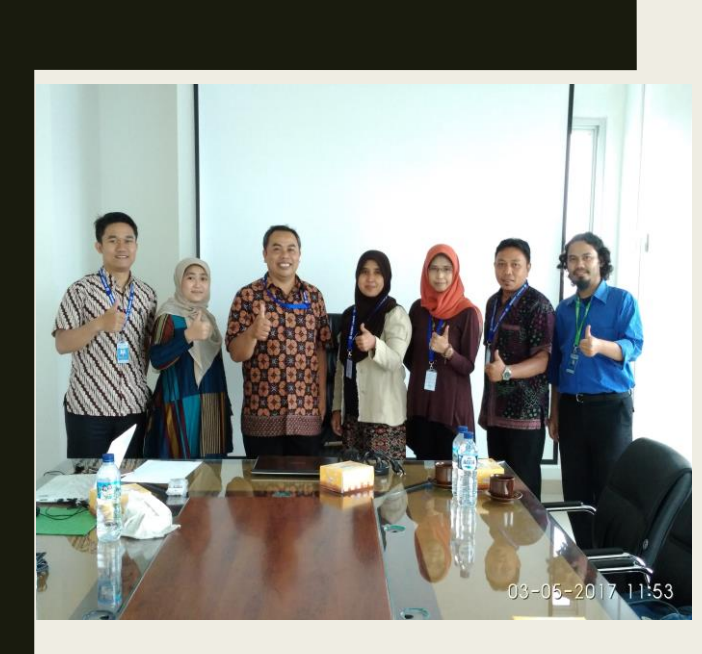

# **OJS** OPEN JOURNAL SYSTEM

Oleh: Taryana Suryana M.Kom

taryanarx@email.unikom.ac.id

### APA ITU OJS ?

Open Journal Systems (OJS) adalah sistem manajemen dan penerbitan jurnal yang telah dikembangkan oleh *Public Knowledge Project* melalui upaya-upaya yang didanai pemerintah federal untuk memperluas dan memperbaiki akses terhadap penelitian.

OJS adalah perangkat lunak open source yang tersedia secara gratis untuk jurnal di seluruh dunia, OJS bertujuan untuk menerbitkan jurnal-jurnal yang layak dibaca dan dapat diakses secara terbuka, karena dengan Jurnal dapat diakses terbuka maka akan dapat meningkatkan pembaca jurnal, dan berkontribusi baik terhadap kepentingan publik dalam skala global

PKP adalah inisiatif multi-universitas yang mengembangkan perangkat lunak open source (open source) dan melakukan penelitian untuk meningkatkan kualitas dan jangkauan penerbitan ilmiah

"Scholars need the means to launch a new generation of journals committed to open access, and to help existing journals that elect to make the transition to open access..." Budapest Open Access Initiative, 2002 https://pkp.sfu.ca/

## EDITORIAL BOARD

| Per  | an dalam SK | Peran dalam OJS                                                                            |
|------|-------------|--------------------------------------------------------------------------------------------|
| Edit | or in Chief |                                                                                            |
| Edit | Dr          | Journal Manager<br>Editor<br>Section Editor<br>Copy Editor<br>Layout Editor<br>Proofreader |
| Revi | ewer        | Reviewer                                                                                   |
| Auth | or          | Author                                                                                     |
|      |             | Site Administrator                                                                         |

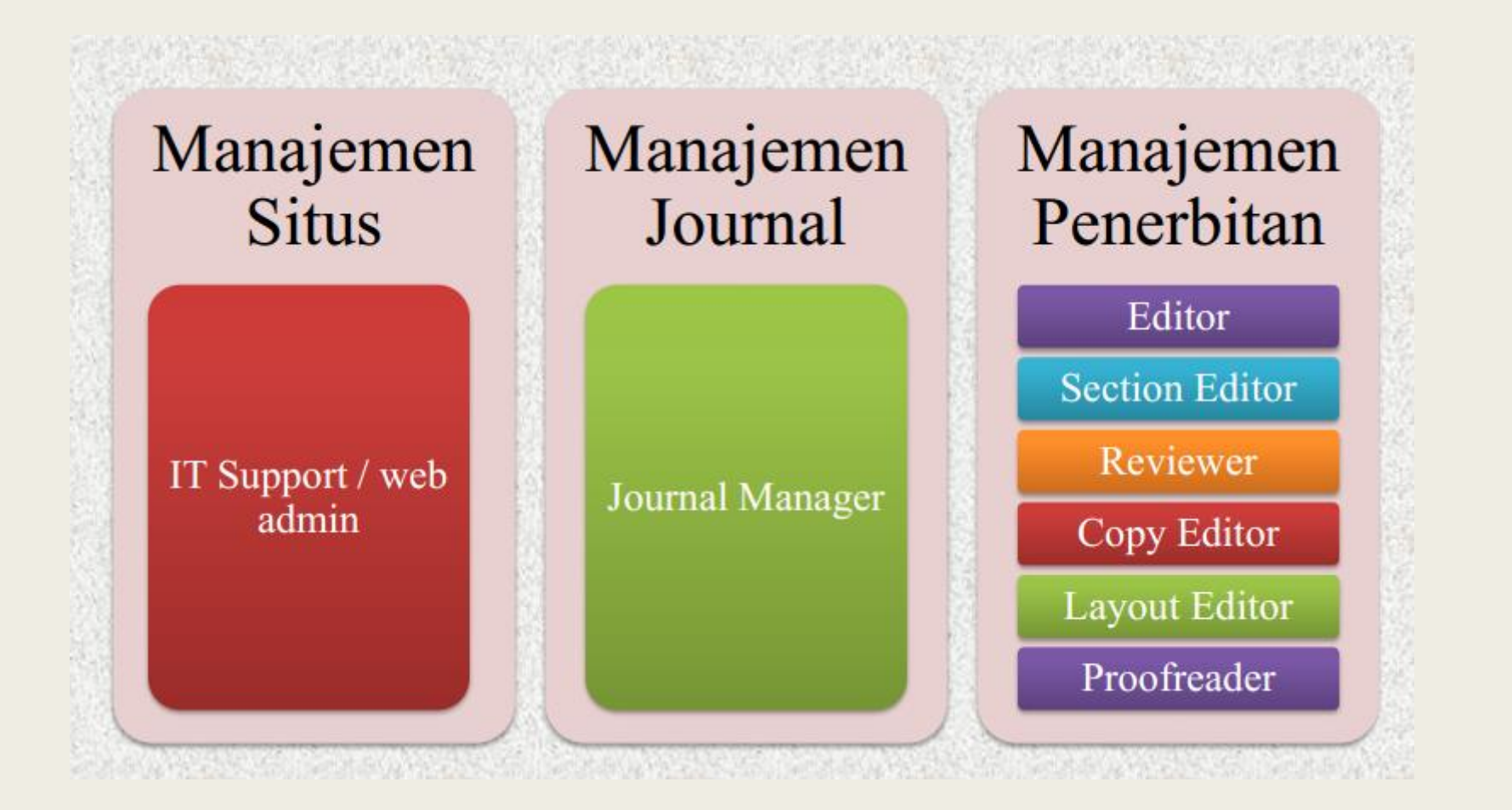

### Peran dalam OJS

| Administrator    | • tampilan, konfigurasi situs                        |
|------------------|------------------------------------------------------|
| Manajemen Jurnal | • konfigurasi jurnal                                 |
| Editor           | proses review.                                       |
| Editor Bagian    | • menentukan reviewer, kesesuaian bidang ilmu naskah |
| Reviewer         | • review naskah, rekomendasi                         |
| Copy Editor      | • tata bahasa                                        |
| Editor Layout    | • tata letak, galley naskah                          |
| Proofreader      | • finalisasi naskah                                  |
| Penulis          | • submit naskah, revisi                              |
| Pembaca          | • membaca, mengunduh                                 |

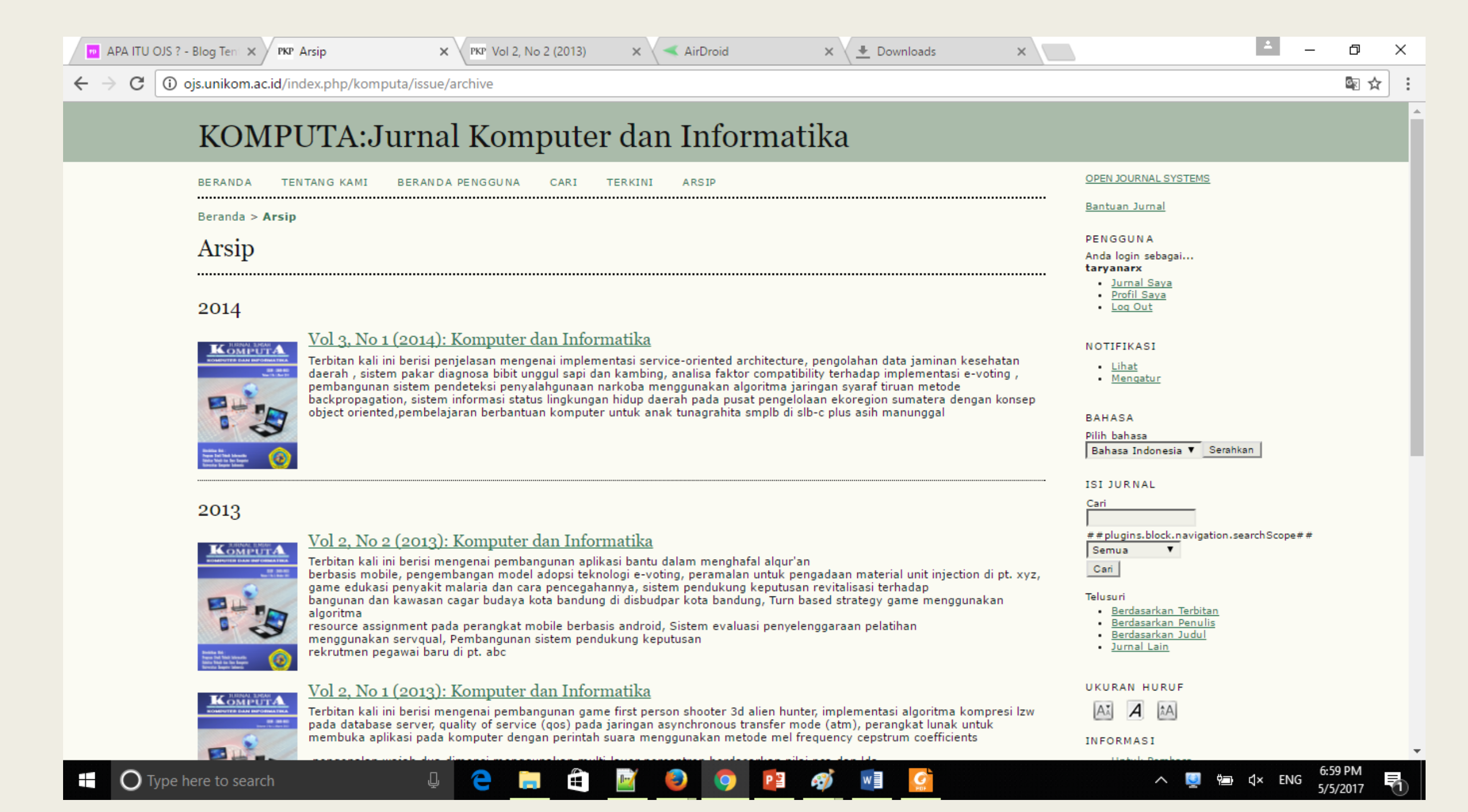

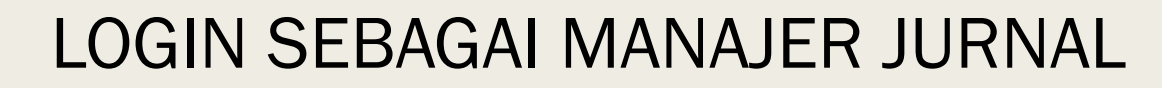

### Manajemen Jurnal

| PKP Manajemen Jurnal X                                                                                          | - □ ×                                                           |
|----------------------------------------------------------------------------------------------------|-----------------------------------------------------------------|
| ← → C ③ ojs.unikom.ac.id/index.php/komputa/manager                                                              | @ ☆ :                                                           |
| KOMPUTA:Jurnal Komputer dan Informatika                                                                         | •                                                               |
| BERANDA TENTANG KAMI BERANDA PENGGUNA CARI TERKINI ARSIP                                                        | OPEN JOURNAL SYSTEMS                                            |
| Beranda > Pengguna > Manajemen Jurnal                                                                           | Bantuan Jurnal                                                  |
| Manajemen Jurnal                                                                                                | PENGGUNA<br>Anda login sebagai                                  |
| ▲ ##site.upgradeAvailable.manager##                                                                             | Jurnal Saya     Profil Saya     Log Out     Log Out     Log Out |
| Halaman Manajemen                                                                                               |                                                                 |
| Berkas Penelusuran     Bagian Jurnal     Form Review     Bahasa     Dewas Pedelesi                              | NOTIFIKASI<br>• <u>Lihat</u><br>• <u>Mengatur</u>               |
| Email yang Disiapkan     Alat Membaca     Setup     Statistik & Laporan     Pembayaran                          | BAHASA<br>Pilih bahasa<br>Bahasa Indonesia ▼ Serahkan           |
| <ul> <li>Sistem Plugins</li> <li>Impor/Ekspor Data</li> </ul>                                                   | ISI JURNAL<br>Cari                                              |
| Pengguna<br>Pengguna yang Terdaftar<br>Daftarkan Pengguna Situs ini di Jurnal<br>Tampilkan Pengguna Tanpa Peran | # # plugins.block.navigation.searchScope# #<br>Semua<br>Cari    |
| • Buat Pengguna Baru<br>• Gabungkan pengguna<br>Peran                                                           | Telusuri                                                        |
| Manajer Jurnal     Editor                                                                                       | UKURAN HURUF                                                    |
| Editor Badian     Egitive wer     Penulis                                                                       | AL A                                                            |
|                                                                                                    | INFORMASI 9:07 AM                                               |
| 🛨 🔾 Type here to search 🛛 🖳 📛 🔄 🔛 🖽 🔛 🔯                                                                         | 🔨 💆 📾 ርነ») ENG 5/5/2017 🔽                                       |

Setelah Anda Login Sebagai Manajer Jurnal, akan ditampilkan jendela seperti disamping ini.

Pada Sub Menu Halaman Manajemen **Click Setup** 

### Manajemen Jurnal

| PKP Manajemen Jurnal X                                                                                          | - □ ×                                                           |
|----------------------------------------------------------------------------------------------------|-----------------------------------------------------------------|
| ← → C ③ ojs.unikom.ac.id/index.php/komputa/manager                                                              | @ ☆ :                                                           |
| KOMPUTA:Jurnal Komputer dan Informatika                                                                         | •                                                               |
| BERANDA TENTANG KAMI BERANDA PENGGUNA CARI TERKINI ARSIP                                                        | OPEN JOURNAL SYSTEMS                                            |
| Beranda > Pengguna > Manajemen Jurnal                                                                           | Bantuan Jurnal                                                  |
| Manajemen Jurnal                                                                                                | PENGGUNA<br>Anda login sebagai                                  |
| ▲ ##site.upgradeAvailable.manager##                                                                             | Jurnal Saya     Profil Saya     Log Out     Log Out     Log Out |
| Halaman Manajemen                                                                                               |                                                                 |
| Berkas Penelusuran     Bagian Jurnal     Form Review     Bahasa     Dewas Pedelesi                              | NOTIFIKASI<br>• <u>Lihat</u><br>• <u>Mengatur</u>               |
| Email yang Disiapkan     Alat Membaca     Setup     Statistik & Laporan     Pembayaran                          | BAHASA<br>Pilih bahasa<br>Bahasa Indonesia ▼ Serahkan           |
| <ul> <li>Sistem Plugins</li> <li>Impor/Ekspor Data</li> </ul>                                                   | ISI JURNAL<br>Cari                                              |
| Pengguna<br>Pengguna yang Terdaftar<br>Daftarkan Pengguna Situs ini di Jurnal<br>Tampilkan Pengguna Tanpa Peran | # # plugins.block.navigation.searchScope# #<br>Semua<br>Cari    |
| • Buat Pengguna Baru<br>• Gabungkan pengguna<br>Peran                                                           | Telusuri                                                        |
| Manajer Jurnal     Editor                                                                                       | UKURAN HURUF                                                    |
| Editor Badian     Egitive wer     Penulis                                                                       | AL A                                                            |
|                                                                                                    | INFORMASI 9:07 AM                                               |
| 🛨 🔾 Type here to search 🛛 🖳 📛 🔄 🔛 🖽 🔛 🔯                                                                         | 🔨 💆 📾 ርነ») ENG 5/5/2017 🔽                                       |

Setelah Anda Login Sebagai Manajer Jurnal, akan ditampilkan jendela seperti disamping ini.

Pada Sub Menu Halaman Manajemen **Click Setup** 

| KOMPUTA:Jurnal Komputer dan Informatika                                                                   |                                                                                                    |
|----------------------------------------------------------------------------------------------------|----------------------------------------------------------------------------------------------------|
| BERANDA TENTANG KAMI BERANDA PENGGUNA CARI TERKINI ARSIP                                                  | OPEN JOURNAL SYSTEMS                                                                                    |
| Beranda > Pengguna > Manajemen Jurnal > <b>Setup Jurnal</b>                                               | <u>Bantuan Jurnal</u>                                                                                   |
| Setup Jurnal                                                                                              | PENGGUNA<br>Anda login sebagai<br><b>taryanarx</b>                                                      |
| 5 Langkah ke Website Jurnal                                                                               | - <u>Jurnal Saya</u><br>- Profil <u>Saya</u><br>- <u>Log Out</u>                                        |
| 1. <u>Detail</u><br>Nama jurnal, ISSN, kontak, sponsor, dan mesin pencari.                                | NOTIFIKASI<br><u>Lihat</u><br><u>Mengatur</u>                                                           |
| 2. <u>Kebijakan</u><br>Fokus, peer review, bagian, privasi, keamanan, dan item tambahan tentang kami.     | BAHASA                                                                                                  |
| 3. <u>Penyerahan Naskah</u>                                                                               | Pilih bahasa<br>Bahasa Indonesia ▼ Serahkan                                                             |
| Petunjuk untuk Penulis, hak cipta, dan pengindeksan (termasuk registrasi).                                | ISI JURNAL<br>Cari                                                                                      |
| 4. <u>Managemen</u><br>Akses dan keamanan, penjadwalan, pengumuman, copyediting, layout dan proofreading. | # # plugins.block.navigation.searchScope# #                                                             |
| 5. <u>Tampilan</u><br>Header beranda, isi jurnal, header jurnal, footer, navigasi dan style sheet.        | Telusuri<br>• <u>Berdasarkan Terbitan</u><br>• <u>Berdasarkan Penulis</u><br>• <u>Berdasarkan Judul</u> |
| ISSN: 2089-9033                                                                                           | • <u>Jurnal Lain</u>                                                                                    |
|                                                                                                    |                                                                                                    |
|                                                                                                    | INFORMASI                                                                                               |

Halaman Setup Jurnal Ada 5 Langkah

• 1. Click Detail

| PKP Langkah 1. Pe | rhatikan de 🗙 📃                                                                    |                                                                                                    | <u>ـ</u>                                                                                                    | o ×             |  |  |  |  |  |  |
|-------------------|------------------------------------------------------------------------------------|----------------------------------------------------------------------------------------------------|----------------------------------------------------------------------------------------------------|-----------------|--|--|--|--|--|--|
| ← → C 🛈           | ojs.unikom.ac.id/index.php                                                         | /komputa/manager/setup/1                                                                                                    |                                                                                                    | ⊠ ☆ :           |  |  |  |  |  |  |
|                   | Langkah 1. Perhatikan detail                                                       |                                                                                                    |                                                                                                    |                 |  |  |  |  |  |  |
|                   | 1. DETAIL 2. KEBIJAKAN 3. I                                                        | - <u>Jurnal Sava</u><br>- <u>Profil Sava</u><br>- Log Out                                                                                                    | - 1                                                                                                    |                 |  |  |  |  |  |  |
|                   | Nama lumal *                                                                       |                                                                                                    |                                                                                                    |                 |  |  |  |  |  |  |
|                   | Nama Jumal *                                                                       | KOMPUTA:Jurnal Komputer dan Informatika                                                                                                    | NOTIFIKASI                                                                                                    |                 |  |  |  |  |  |  |
|                   | Inisiai Jurnai *                                                                   | komputa                                                                                                    | <ul> <li>Linat</li> <li>Mengatur</li> </ul>                                                                                                    |                 |  |  |  |  |  |  |
|                   | Singkatan Jurnai                                                                   | KOMPUTA                                                                                                    |                                                                                                    |                 |  |  |  |  |  |  |
|                   | ISSN Cetak                                                                         | 2089-9033                                                                                                    | BAHASA                                                                                                    |                 |  |  |  |  |  |  |
|                   | ISSN Online                                                                        | 2089-9033<br>ISSN (International Standard Serial Number) adalah delapan digit nomor yang mengidentifikasi penerbitan berkala,<br>termasuk penerbitan berkala elektronik. ISSN dikelola oleh World Wide Network of National Centres yang<br>dikoordinasikan oleh International Centre yang berkedudukan di Paris yang didukung oleh Unesco dan Pemerintah<br>Perancis. ISSN bisa didapatkan di Website ISSN. | Pilih bahasa<br>Bahasa Indonesia 🔻 Serahkan<br>ISI JURNAL                                                                                            |                 |  |  |  |  |  |  |
|                   | Alamat Surat Menyurat                                                              | Program Studi Teknik Informatika UNIKOM<br>Gedung Fakultas Teknik dan Ilmu Komputer,<br>Kampus 5,Lantai 3<br>Jl. Dipatiukur No. 112-114 Bandung 40132<br>Telp.(022)253925 -<br>Email : komputa@if.unikom.ac.id<br>K ta L J III : ta ta ta ta ta ta ta ta ta ta ta ta ta                                                                                                    | Cari<br># # plugins.block.navigation.searchScope# #<br>Semua ▼<br>Cari<br>Telusuri<br>- Berdasarkan Terbitan<br>- Berdasarkan Judul<br>- Jurnal Lain |                 |  |  |  |  |  |  |
|                   | <b>1.2 Kontak Utam</b><br>Posisi ini dapat diisi oleh R<br>bersama dengan Kontak D | <b>.a</b><br>ledaktur utama, Redaktur pelaksana, atau Staf administratif. Akan ditampilkan di beranda jurnal di bawah Kontak,<br>Dukungan Teknis.                                                                                                    | UKURAN HURUF                                                                                                    |                 |  |  |  |  |  |  |
|                   | Nama *                                                                             | Irawan Afrianto                                                                                                    | Untuk Pembaca     Untuk Pemulis                                                                                                    |                 |  |  |  |  |  |  |
|                   | Gelar                                                                              | S.T., M.T.                                                                                                    | • Untuk Pustakawan                                                                                                    |                 |  |  |  |  |  |  |
|                   | Afiliasi                                                                           |                                                                                                    |                                                                                                    |                 |  |  |  |  |  |  |
|                   | Email *                                                                            | irawan@email.unikom.ac.id                                                                                                    |                                                                                                    | -               |  |  |  |  |  |  |
| О Туре            | here to search                                                                     | u 🧲 🧮 🖆 📝 🥹 💿 🖬 😰                                                                                                    | へ 🖳 🏣 ��) ENG 9:<br>5/!                                                                                                    | 16 AM<br>5/2017 |  |  |  |  |  |  |

#### 1.1 Informasi Umum

- Nama Jurnal\*
- Inisial Kurnal\*
- Singkatan Jurnal
- ISSN
  - Cetak
  - Online
- Alamat Surat Menyurat

| РКР | Langkah 1. Pe | erhatikan de 🗙 🗸                                           | G arti kata Afiliasi - Google                                                            | 🗙 🔰 Arti kata afiliasi - Kam                                                                                    | is l 🗙 🗸              | 🕒 Pengertian 🛛                        | Definisi Afilias 🗙                     | PENGERTIAN AFILIAS                                      | IDA ×         |                                                             | <u> </u>           |                 | × |
|-----|---------------|------------------------------------------------------------|------------------------------------------------------------------------------------------|----------------------------------------------------------------------------------------------------|-----------------------|---------------------------------------|----------------------------------------|---------------------------------------------------------|---------------|-------------------------------------------------------------|--------------------|-----------------|---|
| ← - | ) C 🛈         | ojs.unikom.ac.                                             | .id/index.php/komputa/mai                                                                | ager/setup/1                                                                                                    |                       |                                       |                                        |                                                         |               |                                                             |                    | \$ ☆            | : |
|     |               |                                                            | LOKASI TISIK                                                                             | urnai uan alamat surat-menyi                                                                                    | rat.                  |                                       |                                        |                                                         |               |                                                             |                    |                 |   |
|     |               | <b>1.2 Kont</b><br>Posisi ini dap<br>bersama den<br>Nama * | ak Utama<br>bat diisi oleh Redaktur utama,<br>Igan Kontak Dukungan Teknis<br>Irawan Afri | Redaktur pelaksana, atau Sta<br>into                                                                            | adminis               | stratif. Akan dita                    | mpilkan di berai                       | nda jurnal di bawah Kontak                              | ¢,            | UKURAN HURUF<br>AI A IA<br>INFORMASI<br>• Untuk Pembaca     |                    |                 |   |
|     |               | Gelar                                                      | S.T., M.T.                                                                               |                                                                                                    |                       |                                       |                                        |                                                         |               | <ul> <li>Untuk Penulis</li> <li>Untuk Pustakawan</li> </ul> |                    |                 | 1 |
|     |               | Afiliasi                                                   | Program St                                                                               | udi Teknik Informatika UNIKO                                                                                    | 1                     |                                       |                                        |                                                         |               |                                                             |                    |                 |   |
|     |               | Email *                                                    | irawan@em                                                                                | ail.unikom.ac.id                                                                                                |                       |                                       |                                        |                                                         |               |                                                             |                    |                 |   |
|     |               | Telepon                                                    |                                                                                          |                                                                                                    |                       |                                       |                                        |                                                         |               |                                                             |                    |                 |   |
|     |               | Fax                                                        |                                                                                          |                                                                                                    |                       |                                       |                                        |                                                         |               |                                                             |                    |                 |   |
|     |               | Alamat Sura                                                | Program St<br>Gedung Fak<br>Kampus 5,L<br>JJ. Dipatiuk<br>Telp.(022)2                    | di Teknik Informatika UNIKOM<br>ultas Teknik dan Ilmu Komputer,<br>antai 3<br>112-114 Bandung 40132<br>333825 - |                       |                                       |                                        |                                                         |               |                                                             |                    |                 |   |
|     |               |                                                            | X 🗈 🕰                                                                                    | B / ∐ ¦⊟ ¦⊟   ∞ ⅔                                                                                               | 🛞 HTML                | <b>=</b>                              |                                        |                                                         |               |                                                             |                    |                 |   |
|     |               | 1.3 Kont<br>Posisi ini aka                                 | ak Dukungan Tekr                                                                         | iS<br>ak jurnal sebagaj perantara E                                                                             | itor, Pen             | ulis, dan Review                      | ver. Harus memr                        | unvai pengalaman bekeria                                | a dengan      |                                                             |                    |                 |   |
|     |               | sistem dari s<br>waktu. Sebag<br>backup seca               | emua perspektif peran. Kare<br>gai contoh, saat Penulis dan F<br>ra teratur di server.   | a jurnal tidak terlalu membut<br>eviewer menemui kesulitan d                                                    | uhkan su<br>engan ins | pport teknis, tu<br>struksi atau forn | gas ini seharusn<br>nat file, atau but | ya dilihat sebagai tugas pa<br>uh memastikan bahwa juri | nuh<br>nal di |                                                             |                    |                 |   |
|     |               | Nama *                                                     | Taryana Su                                                                               | yana M.Kom                                                                                                    |                       |                                       |                                        |                                                         |               |                                                             |                    |                 |   |
|     |               | Email *                                                    | taryanarx@                                                                               | email.unikom.ac.id                                                                                              |                       |                                       |                                        |                                                         |               |                                                             |                    |                 |   |
|     |               | Telepon                                                    | 081842697                                                                                | i i                                                                                                    |                       |                                       |                                        |                                                         |               |                                                             |                    |                 |   |
|     |               | 1.4 Iden                                                   | tifikasi Email                                                                           |                                                                                                    |                       |                                       |                                        |                                                         |               |                                                             |                    |                 |   |
|     | О Туре        | here to search                                             | h Ç                                                                                      | 2 📄 🗎                                                                                                    | <u></u>               | و (ک                                  | X 🗐 🛛 P 🗃                              | 0/8                                                     |               | ~ 💆 🛅                                                       | \$) ENG 9:2<br>5/5 | 26 AM<br>5/2017 | 1 |

#### **1.2 Kontak Utama** Diisi Data Redaktur Utama

- Nama\*
- GelarAfiliasi
- Email\*
- Telepon
- Fax
- Alamat Surat Menyurat

#### 1.3 Kontak Dukuntan Teknis

- Nama\*
- Email\*
- Telepon

| PKP Langk                         | ah 1. Perhatikan de 🗙 🤇 arti kat                                                 | a Afiliasi - Google 🗙 🔰 Arti kata afiliasi - Kamus 🗙 💽 Pengertian Definisi Afilias 🗙 📘 PENG                                                                                                    | RTIAN AFILIASI DA 🗙                          | – ø ×        |                                                                                           |
|-----------------------------------|----------------------------------------------------------------------------------|----------------------------------------------------------------------------------------------------|----------------------------------------------|--------------|-------------------------------------------------------------------------------------------|
| $\leftrightarrow$ $\Rightarrow$ c | i ojs.unikom.ac.id/index.pl                                                      | p/komputa/manager/setup/1                                                                                                    |                                              | @ ☆ :        | 1.4 Identifikasi Email                                                                    |
|                                   | 1.4 Identifikasi<br>Email yang disiapkan da<br>bawah Manajemen Jurn<br>Signature | Email<br>n dikirim oleh sistem untuk kepentingan jurnal memiliki signature yang ditambahkan di akhir. Badar<br>l untuk pengeditan.<br>Komputa<br>http://ojs.unikom.ac.id/index.php/komputa                                                                                                    | email tersedia di                            | -            | <ul><li>Diisi Signature/Catatan Bawah</li><li>Signature:</li><li>Bounce Address</li></ul> |
|                                   | Setiap email yang tidak<br>Bounce Address                                        | terkirim akan menghasilkan pesan eror ke alamat ini.<br><b>Catatan:</b> Untuk mengaktifkan pilihan ini, administrator situs harus mengaktifkan pilihan allow<br>konfigurasi OJS. Konfigurasi server tambahan mungkin diperlukan untuk mensupport fungsi ini<br>dilakukan pada semua server), seperti yang tercantum di dokumentasi OJS.                                                                                                    | envelope_sender di file<br>(yang tidak dapat |              | <ul> <li><b>1.5 Penerbit</b></li> <li>Catatan</li> <li>Institusi</li> </ul>               |
|                                   | 1.5 Penerbit<br>Nama organisasi yang n<br>Catatan                                | enerbitkan jurnal akan ditampilkan di Tentang Kami.<br>Teknik Informatika Universitas Komputer Indonesia                                                                                                    |                                              |              | • Url                                                                                     |
|                                   | Institusi<br>URL<br>1.6 Organisasi S                                             | Image: Second Second | "Sponsor Jurnal" di                          |              |                                                                                           |
|                                   | Nama organisasi (contol<br>bisa ditampilkan dengar                               | : asosiasi ilmiah, universitas, koperasi, dll) yang memberikan sponsor ke jurnal, akan ditampilkan c<br>catatan pemberitahuan.                                                                                                    | i Tentang Kami dan                           |              |                                                                                           |
|                                   | Catatan                                                                          |                                                                                                    |                                              | -            |                                                                                           |
| C                                 | Type here to search                                                              | 4 😋 🛱 🕍 🥹 🧿 🗷 📴                                                                                                    | へ 🕎 🗐 🕼                                      | ENG 5/5/2017 |                                                                                           |

| PKP Langkah 1. Perhatikan de 🗙 G arti kata                                                                                   | a Afiliasi - Google 🗙 🗸                                    | 📔 Arti kata afiliasi - Kamus 🛛 🗙 🗸                                                              | 🕒 Pengertian Definisi Afilia: 🗙  | PENGERTIAN AFILIASI DA 🗙                                            | - 0 ×           |                                                                                                    |
|----------------------------------------------------------------------------------------------------|------------------------------------------------------------|-------------------------------------------------------------------------------------------------|----------------------------------|---------------------------------------------------------------------|-----------------|----------------------------------------------------------------------------------------------------|
| $\leftrightarrow$ $\rightarrow$ C (i) ojs.unikom.ac.id/index.ph                                                              | p/komputa/manage                                           | r/setup/1                                                                                       |                                  |                                                                     | <br>⊠ ☆ :       | 1.6. Organizaci Spanaer                                                                                                    |
| 1.6 Organisasi S<br>Nama organisasi (contoh<br>bisa ditampilkan dengan<br>Catatan                                            | ponisor<br>: asosiasi ilmiah, univ<br>catatan pemberitahua | ersitas, koperasi, dll) yang membr<br>n.<br>✔ 및 ☵ ☷   ∞ ※ ֎ ⊮™                                  | erikan sponsor ke jurnal, akan d | tampilkan di Tentang Kami dan                                       | •               | <ul> <li>1.6 Organisasi Sponsor</li> <li>Masukan Organsisasi yang</li> <li>mensponsori jurnal anda</li> <li>Catatan</li> <li>Insitusi</li> <li>Url</li> </ul> |
| Institusi<br>URL<br><u>Tambahkan Organisasi Spo</u><br>1.7 Kontributor<br>Badan atau organisasi pe<br>catatan pemberitahuan. | Teks ini akan dit<br>halaman "Tentan<br>nsor<br>msor       | ampilkan di bawah judul "Sponsor<br>g Kami".<br>rikan bantuan keuangan untuk jur                | ' dan di atas nama dan url spons | or di bawah "Sponsor Jurnal" di<br>Kami dan bisa ditampilkan dengan |                 | <ul> <li><b>1.7 Kontibutor</b></li> <li>Masukan siapa saja yg</li> <li>berkontribusi pada jurnal</li> <li>Catatan</li> <li>Kontributor</li> </ul>             |
| Catatan<br>Kontributor<br>URL                                                                                                | X 🗈 🏝   B<br>Teks ini akan dit<br>Jurnal" di halama        | ע וַב וַב וְב וְשׁ מֵּשׁ מַּשׁ וּזיּת<br>ampilkan di bawah judul "Kontribu<br>an "Tentang Kami" | tor" dan di atas nama dan url Ko | ntributor di bawah "Sponsor                                         | 4W) ENG 9:34 AM | • Uri                                                                                                    |

| / PKP Langkah 1. Perhatikan de 🗙 🕝 arti kata Afiliasi - Google 🗙 📗 Arti kata afiliasi - Kamus 🗙 🕒 Pengertian Definisi Afilia: 🗙 📳 PENGERTIAN AFILIASI DA 🗙 🔝 — 🗇 🗙                                                                                                    |                                                                                                    |
|----------------------------------------------------------------------------------------------------|----------------------------------------------------------------------------------------------------|
| ← → C 🛈 ojs.unikom.ac.id/index.php/komputa/manager/setup/1                                                                                                    | 1.8 Pengindeksan Mesin                                                                                                    |
| Kontributer   URL     Tambalkan Kontributer     Tambalkan Kontributer     As Pengindeksan Mesin Pencari   Untuk membantu pengguna dalam memenukan jurnal pada search engine, masukkan deskripsi singkat tentang kami dan kata kunci yang relevan (dipashkan oleh thik koma).    Deskripsi Kata Kunci   Tag Khusus      Tag HTML untuk dimasukkan di header setiap halaman (contch: META tag).   To Visi dan Tujuan Jurnal   Manal Tentang Kami' dan dapat digunakan untuk mendeskripsikan perubahan pada judul, Dewan editorial, dan item lain yang relevan dengan penediban manufa   Manal Tujuan Jurnal   Manal Mengura Pendagan mengika di Informatika untuk mendeskripsikan perubahan pada judul, Dewan editorial, dan item lain yang relevan dengan penediban manufa   Misi dan Tujuan Jurnal   Manal Mengura Pendagan mengika manufa   Manal Mangura Jurnal Mengura dan Informatika untuk                                                                                                    | <ul> <li>Pencari</li> <li>Masukan Deskripsisingkat<br/>jurnal dan kata kunci</li> <li>Deskripsi</li> <li>Kata kunci</li> <li>Tag Khusus</li> <li>1.9.Visi dan Tujuan Jurnal<br/>Masukan Visi dan Tujuan Jurna</li> <li>Visi dan Tujuan Jurnal</li> </ul> |
| Simpan dan lanjutkan Batal<br>* Harus Diisi<br>ISSN: 2089-9033                                                                                                    |                                                                                                    |
| Image: Contract of the search       Image: Contract of the search       Image: Contract of the search |                                                                                                    |

| РКР | Langkah 2. Kebij | jakan Juri 🗙                                          | G arti kata Afilia                                                    | asi - Google 🗙                                       | 🚺 Arti kata a                                            | <mark>afiliasi - Ka</mark> mus I              | × 🔁 Pe                     | engertian De               | efinisi Afilias 🗙             | × 🛛 🛃 I              | PENGERTIAN AFILIASI DA                          | ×         |                                                                                                    | 1            | -       | ٥             | × |
|-----|------------------|-------------------------------------------------------|-----------------------------------------------------------------------|------------------------------------------------------|----------------------------------------------------------|-----------------------------------------------|----------------------------|----------------------------|-------------------------------|----------------------|-------------------------------------------------|-----------|----------------------------------------------------------------------------------------------------|--------------|---------|---------------|---|
| ← - | ) C 🛈 o          | js.unikom.ac                                          | .id/index.php/ko                                                      | mputa/mana                                           | ger/setup/2                                              |                                               |                            |                            |                               |                      |                                                 |           |                                                                                                    |              |         | ፟ ☆           | : |
|     |                  | Beranda > P                                           | engguna > Manaj                                                       | emen Jurnal >                                        | Setup Jurnal                                             |                                               |                            |                            |                               |                      |                                                 |           | Bantuan Jurnal                                                                                          |              |         |               | • |
|     |                  | Langka                                                | ah 2. Kebi                                                            | jakan J                                              | urnal                                                    |                                               |                            |                            |                               |                      |                                                 |           | PENGGUNA<br>Anda login sebagai<br><b>taryanarx</b>                                                      |              |         |               | 1 |
|     |                  | 1. DETAIL 2.1                                         | KEBIJAKAN 3. PENY                                                     | erahan naskai                                        | H 4. MANAJEMEN :                                         | 5. TAMPILAN                                   |                            |                            |                               |                      |                                                 |           | <ul> <li><u>Jurnal Saya</u></li> <li><u>Profil Saya</u></li> <li><u>Log Out</u></li> </ul>              |              |         |               |   |
|     |                  | Masukkan pe<br>jangkauan a                            | ernyataan di bawa<br>rtikel dan item lai                              | ah ini yang aka<br>in yang akan d                    | n ditampilkan di<br>iterbitkan oleh ju                   | Tentang Kami,<br>ırnal.                       | menginforn                 | masikan pa                 | da Penulis, Pe                | embaca,              | dan Pustakawan tenta                            | ng        | NOTIFIKASI<br>• <u>Lihat</u><br>• <u>Mengatur</u>                                                       |              |         |               | l |
|     |                  |                                                       |                                                                       |                                                      |                                                          |                                               |                            |                            |                               |                      |                                                 |           | BAHASA<br>Pilih bahasa<br>Bahasa Indonesia ▼ Se                                                         | erahkan      |         |               |   |
|     |                  |                                                       |                                                                       |                                                      |                                                          |                                               |                            |                            |                               |                      |                                                 |           | ISI JURNAL<br>Cari                                                                                      |              |         |               |   |
|     |                  | ~                                                     | B /                                                                   | <u>u</u> = =                                         | 699 🦗 🛞 HTML                                             |                                               |                            |                            |                               |                      |                                                 |           | ##plugins.block.navigatio<br>Semua ▼<br>Cari                                                            | on.searchSco | pe##    |               |   |
|     |                  | 2.2 Peer<br>Membuat ga<br>mereview da<br>perekrutan P | : Review<br>ris besar kebijaka<br>alam sebuah nask<br>Reviewer. Semua | an dan proses j<br>ah, kriteria Re<br>ini akan ditam | peer review jurn<br>viewer dalam me<br>pilkan di Tentang | al untuk Pemba<br>enilai naskah, b<br>ı Kami. | ica dan Pen<br>Janyaknya v | ulis, termas<br>waktu yang | suk jumlah Re<br>digunakan un | eviewer<br>intuk mel | yang biasanya bertuga<br>lakukan review, dan at | s<br>uran | Telusuri<br>Berdasarkan Terbitan<br>Berdasarkan Penulis<br>Berdasarkan Judul<br>Jurnal Lain             |              |         |               |   |
|     |                  | Kebijakar                                             | n Review                                                              |                                                      |                                                          |                                               |                            |                            |                               |                      |                                                 |           | UKURAN HURUF                                                                                            |              |         |               |   |
|     |                  |                                                       |                                                                       |                                                      |                                                          |                                               |                            |                            |                               |                      |                                                 |           |                                                                                                    |              |         |               |   |
|     |                  |                                                       |                                                                       |                                                      |                                                          |                                               |                            |                            |                               |                      |                                                 |           | <ul> <li><u>Untuk Pembaca</u></li> <li><u>Untuk Penulis</u></li> <li><u>Untuk Pustakawan</u></li> </ul> |              |         |               |   |
|     |                  | ×                                                     | 🗈 😤   B 🛛                                                             | <u>u</u> := !=                                       | 69 💥 🞯 HTML                                              | •                                             |                            |                            |                               |                      |                                                 |           |                                                                                                    |              |         |               |   |
| -   | O Type h         | ere to searc                                          |                                                                       | Ļ                                                    | e 🔒                                                      |                                               | 1 😕                        | 9                          | X 🗐 🛛 P 🖥                     | 0/2                  | 911)                                            |           | ∧ <ul> <li></li></ul>                                                                                   | を<br>100 E   | NG 5/5/ | AM<br>/2017 1 | 1 |

#### Langkah 2. Kebijakan Jurnal

2.1. Ruang Lingkup Jurnal Masukan Jangkauan Artikel ang akan diterbitkan

| 🕅 🕅 🕅 🕅 🕅 🕹 🕅 🕹 🕹 PROBERTIAN AFILIASI D. 🛪 🚺 Arti kata afiliasi - Kamus 🗴 🔁 Pengertian Definisi Afilia: 🗙 🛃 PENGERTIAN AFILIASI D. 🗴 |                                                                                                    | ± _           | ð X   |                                                                                                    |
|----------------------------------------------------------------------------------------------------|----------------------------------------------------------------------------------------------------|---------------|-------|----------------------------------------------------------------------------------------------------|
| ← → C ③ ojs.unikom.ac.id/index.php/komputa/manager/setup/2                                                                           |                                                                                                    |               | ⊠ ☆ : | Langkah 2. Kebijakan Jurna                                                                                                    |
| <section-header></section-header>                                                                                                    | Semua<br>Cari<br>Berdasarkan Terbitan<br>Berdasarkan Penulis<br>Berdasarkan Judul<br>Jurnal Lain<br>UKURAN HURUF<br>MARKI<br>UKURAN HURUF<br>MARKI<br>UNTUK Pembaca<br>Untuk Pembaca<br>Untuk Penulis<br>Untuk Pustakawan | (J») ENG 9/44 |       | <ul> <li>2.2.Peer Review</li> <li>Masukan Garis nesar peer review jurnal, dll</li> <li>Kebijakan Review</li> <li>Petunjuk Review</li> <li>Proses Review</li> <li>Standar</li> <li>Attachment</li> <li>Waktu Review</li> <li>Pengingat Review</li> <li>Rating Review</li> <li>Akses Review</li> <li>Reviewer Anonim</li> </ul> |

| 🏾 🕅 🕸 Kangkah 2. Kebijakan Jura 🗙 🔓 arti kata Afiliasi - Google 🗴 🔛 Arti kata afiliasi - Kamus 🗴 🔁 Pengertian Definisi Afiliaa 🗴 🔛 PENGERTIAN AFILIASI DA 🗴                                                   | ▲ - o ×                                                                                             |                                                                              |
|----------------------------------------------------------------------------------------------------|----------------------------------------------------------------------------------------------------|------------------------------------------------------------------------------|
| ← → C ③ ojs.unikom.ac.id/index.php/komputa/manager/setup/2                                                                                                    | @ ☆ :                                                                                               | Langkah 2. Kebijakan Jurnal                                                  |
| 2.3 Pernyataan Privasi                                                                                                    | <b>^</b>                                                                                            |                                                                              |
| The names and email addresses entered in this journal site will be used exclusively<br>for the stated purposes of this journal and will not be made available for any other<br>purpose or to any other party. |                                                                                                    | <b>2.3.Pernyataan Privasi</b><br>Masukan Kebijakan mengenai<br>Privasi Email |
| 👗 🖹   B Z U 🗄 j $\equiv$   ∞ 🔅 🛞 HTTL 🗐 🌉                                                                                                    |                                                                                                    | 2.4.Keputusan Editor                                                         |
| 2.4 Keputusan Editor                                                                                                    |                                                                                                    | 2.5.Item tambahan di "Tentang<br>Kami"                                       |
| Saat menggunakan email 'Beritahu Penulis', sertakan alamat email semua penulis pembantu untuk naskah yang ditulis lebih dari satu penulis,<br>dan bukan hanya menyerahkan pengguna.                           | _                                                                                                   | • ludul                                                                      |
| 2.5 Item tambahan di "Tentang Kami"                                                                                                    |                                                                                                    | • Konten                                                                     |
| Judul Konten                                                                                                    |                                                                                                    |                                                                              |
| 🐰 🖬 🏡   В 🗶 <u>U</u> 🗄 🔄   👓 💥 🎯 нт. 🔲 🌺                                                                                                    |                                                                                                    |                                                                              |
| Tambahkan Tentang Item                                                                                                    | Pesan Oppo F3 sekarang ×<br>Buat selfiemu lebih keren dengan Oppo F3<br>hanya Rp 363.600 per bulan. |                                                                              |
| 2.6 Mengarsip Jurnal                                                                                                    | bhinnekacom.onesignal.com                                                                           |                                                                              |
| ##manager.setup.preservationDescription##                                                                                                    | へ 👰 📾 (小)) ENG <sup>10.09 AM</sup> 🌄                                                                |                                                                              |

| 🏾 🕅 🕸 Kangkah 2. Kebijakan Jura 🗙 🔓 arti kata Afiliasi - Google 🗴 🔛 Arti kata afiliasi - Kamus 🗴 🔁 Pengertian Definisi Afiliaa 🗴 🔛 PENGERTIAN AFILIASI DA 🗴                                                   | ▲ - o ×                                                                                             |                                                                              |
|----------------------------------------------------------------------------------------------------|----------------------------------------------------------------------------------------------------|------------------------------------------------------------------------------|
| ← → C ③ ojs.unikom.ac.id/index.php/komputa/manager/setup/2                                                                                                    | @ ☆ :                                                                                               | Langkah 2. Kebijakan Jurnal                                                  |
| 2.3 Pernyataan Privasi                                                                                                    | <b>^</b>                                                                                            |                                                                              |
| The names and email addresses entered in this journal site will be used exclusively<br>for the stated purposes of this journal and will not be made available for any other<br>purpose or to any other party. |                                                                                                    | <b>2.3.Pernyataan Privasi</b><br>Masukan Kebijakan mengenai<br>Privasi Email |
| 👗 🖹   B Z U 🗄 j $\equiv$   ∞ 🔅 🛞 HTTL 🗐 🌉                                                                                                    |                                                                                                    | 2.4.Keputusan Editor                                                         |
| 2.4 Keputusan Editor                                                                                                    |                                                                                                    | 2.5.Item tambahan di "Tentang<br>Kami"                                       |
| Saat menggunakan email 'Beritahu Penulis', sertakan alamat email semua penulis pembantu untuk naskah yang ditulis lebih dari satu penulis,<br>dan bukan hanya menyerahkan pengguna.                           | _                                                                                                   | • ludul                                                                      |
| 2.5 Item tambahan di "Tentang Kami"                                                                                                    |                                                                                                    | • Konten                                                                     |
| Judul Konten                                                                                                    |                                                                                                    |                                                                              |
| 🐰 🗈 🏡   В 🖌 <u>U</u> 🗄 🔄   👓 👾 🎯 нт. 🔲 🌺                                                                                                    |                                                                                                    |                                                                              |
| Tambahkan Tentang Item                                                                                                    | Pesan Oppo F3 sekarang ×<br>Buat selfiemu lebih keren dengan Oppo F3<br>hanya Rp 363.600 per bulan. |                                                                              |
| 2.6 Mengarsip Jurnal                                                                                                    | bhinnekacom.onesignal.com                                                                           |                                                                              |
| ##manager.setup.preservationDescription##                                                                                                    | へ 👰 📾 (小)) ENG <sup>10.09 AM</sup> 🌄                                                                |                                                                              |

| MKP Langkah 2. Kebijakan Jun 🗙 🕒 Publishers & Titles (GLN) 🗙 🔄 Google Translate 🛛 🗙                                                                                                    | ∸ – ø ×                                                |                                                                                           |
|----------------------------------------------------------------------------------------------------|--------------------------------------------------------|-------------------------------------------------------------------------------------------|
| ← → C ③ ojs.unikom.ac.id/index.php/komputa/manager/setup/2                                                                                                    | ه ☆                                                    | 2.6.Mengarsin Jurnal                                                                      |
| A.G. Mengasip Jurnal         #managersekuppreservationDescription##         DS support <u>locks</u> (Lots of Copies Keep Staff Safe). Sebuah sistem untuk mengarsipkan jurnal secara permanen dan aman. LOCKSS dalah perpustakaan untuk menjaga website perpustakaan untuk menjaga website perpustakaan untuk menjaga perpustakaan untuk menjaga website perpustakaan untuk menjaga perpustakaan untuk menjaga perpustakaan untuk menjaga perpustakaan untuk menjaga perpustakaan untuk menjaga perpustakaan untuk menjaga perpustakaan untuk menjaga perpustakaan yang berpartisipesi melalui halaman LOCKSS perpustakaan untuk penjaga perpustakaan perpustakaan yang berpartisipesi melalui halaman DOCKSS perpustakan perpustaka |                                                        | <ul> <li>2.7.Potensial Databas</li> <li>Reviewer</li> <li>Judul:</li> <li>Url:</li> </ul> |
| Simpan dan lanjutkan Batal Pesan Og                                                                                                    | )ppo F3 sekarang ×<br>iiemu lebih keren dengan Oppo F3 |                                                                                           |
| * Harus Diisi                                                                                                    | 363.600 per bulan.                                     |                                                                                           |
|                                                                                                    | - 10:17 AM                                             |                                                                                           |
| C Type here to search                                                                                                    | 』 🗐 🕼 ENG 5/5/2017 📆                                   |                                                                                           |

Database

| i ojs.unikom                                 | .ac.id/index.php/komputa/manager/setup/3                                                                                                    |                                                                                                    |
|----------------------------------------------|----------------------------------------------------------------------------------------------------|----------------------------------------------------------------------------------------------------|
| Lang                                         | kah 3. Memandu Penyerahan                                                                                                    | PENGGUNA<br>Anda login sebagai<br>tarvanarx                                                                         |
| 1. DETAIL                                    | 2. KEBIJAKAN 3. PENYERAHAN NASKAH 4. MANAJEMEN 5. TAMPILAN                                                                                                    | <u>Jurnal Saya</u> <u>Profil Saya</u> Log Out                                                                       |
| 3.1 Pe                                       | tunjuk untuk Penulis                                                                                                    |                                                                                                    |
| Mengatur<br>Psikologi<br>penyerah<br>mengung | bibliografi dan format standar untuk penulis yang digunakan untuk penyerahan naskah jurnal (contoh: Manual Penerbitan Asosiasi<br>Amerika, edisi 5, 2001). Manual ini sangat membantu karena menyediakan contoh format Sitiran umum untuk jurnal dan buku dalam<br>an Juga mengidentifikasi tipe-tipe file tambahan yang tepat (contoh: rangkaian data, instrumen riset, dil). Disarankan agar penulis<br>gah file tambahan tersebut sebagai tambahan ke penyerahan mereka, untuk meningkatkan keterlibatan pembaca pada karya mereka. | NOTIFIKASI<br>• <u>Lihat</u><br>• <u>Mengatur</u>                                                                   |
|                                              |                                                                                                    | BAHASA                                                                                                    |
|                                              |                                                                                                    | Pilih bahasa<br>Bahasa Indonesia 🔻 Serahkan                                                                         |
|                                              |                                                                                                    | ISI JURNAL                                                                                                    |
|                                              |                                                                                                    | Cari                                                                                                    |
|                                              |                                                                                                    | # # plugins.block.navigation.searchScope# #                                                                         |
|                                              | 👗 ы 🔀   B 🖌 U 🗄 🚝   ∞ 🔅 🞯 HTTL 🔲 🌉                                                                                                    | Semua V<br>Cari                                                                                                    |
| Persiap                                      | an Penyerahan                                                                                                    | Telusuri                                                                                                    |
| Saat mel<br>sebelum<br>tanda cer             | akukan penyerahan naskah untuk jurnal, Penulis terlebih dahulu diminta untuk mengecek kelengkapan item di Daftar Persiapan Naskah,<br>memproses. Daftar tersebut juga ditampilkan di Petunjuk Penulis, di bawah Tentang Kami, daftar ini dapat diedit, tapi terlebih dahulu diber<br>itang sebelum diproses.                                                                                                    | • <u>Berdasarkan Ierbitan</u><br>• <u>Berdasarkan Penulis</u><br>• <u>Berdasarkan Judul</u><br>• <u>Jurnal Lain</u> |
| Perintah                                     |                                                                                                    |                                                                                                    |
| 1                                            | The submission has not been previously published, nor is it<br>before another journal for consideration (or an explanation has<br>been provided in Comments to the Editor).                                                                                                    | AX A AA                                                                                                    |
|                                              |                                                                                                    | INFORMASI                                                                                                    |
|                                              |                                                                                                    | Untuk Pembaca     Untuk Penulis                                                                                     |
|                                              | 👗 🗞   B 🖌 🗓 🗄   🚥 💥 🛞 🖛 🗐 🍇                                                                                                    | • <u>Untuk Pustakawan</u>                                                                                           |
| 2                                            | The submission file is in OpenOffice, Microsoft Word, RTF, or<br>WordPerfect document file format.                                                                                                    |                                                                                                    |
|                                              |                                                                                                    |                                                                                                    |

### Langkah 3.memandu Penyerahan

3.1.Petunjuk Untuk Penulis

| ojs.unikom.ac.id/index.php/komputa/manager/                                                                                                    | setup/3                                                                                                    | ፼ ☆ : |                                                     |
|----------------------------------------------------------------------------------------------------|----------------------------------------------------------------------------------------------------|-------|-----------------------------------------------------|
| 3.2 ##submission.permissions#                                                                                                    |                                                                                                    | *     | Penyerahan                                          |
| Pemberitahuan Hak Cipta                                                                                                    |                                                                                                    |       |                                                     |
| Pemberitahuan Hak Cipta yang dimasukkan di ba<br>dapat menentukan sifat persetujuan Hak Cipta d<br>untuk jurnal yang (a) menawarkan akses terbuk | wah ini akan ditampilkan di Tentang Kami dan di masing-masing metadata yang diterbitkan. Jurnal<br>engan Penulis. Tersedia <u>CONTOH PEMBERITAHUAN HAK CIPTA</u> yang dapat disalin pada kolom di bawah<br>a, (b) menawarkan pra akses terbuka, atau (c) tidak menawarkan akses terbuka. |       | 3.2.Submission permissio<br>Pemberitahuan Hak Cipta |
| X <b>€ 8</b> <i>1</i> <u>U</u> 등 등  ∞                                                                                                    | 🐳 🕐 нтп. 🗉 💐                                                                                                    |       |                                                     |
| ##submission.copyrightHolder##                                                                                                    | Penulie                                                                                                    |       |                                                     |
|                                                                                                    | <ul> <li>Jurnal (KOMPUTA: Jurnal Komputer dan Informatika)</li> </ul>                                                                                                    |       |                                                     |
|                                                                                                    | Vang lain                                                                                                    |       |                                                     |
| ##manager.setup.copyrightYearBasis##                                                                                                    | Terbitan (##manager.setup.copyrightYearBasis.Issue##)                                                                                                    |       |                                                     |
|                                                                                                    | Artikel (##manager.setup.copyrightYearBasis.Article##)                                                                                                    |       |                                                     |
| ##manager.setup.permissions.priorAgreement#                                                                                                    | # 🔲 Membutuhkan penulis untuk menyetujui Pemberitahuan Hak Cipta sebagai bagian dari                                                                                                    |       |                                                     |
| ##manager.cetup.permissions.display##                                                                                                    | proses penyerahan.                                                                                                    |       |                                                     |
| ##submission.licenseURL##                                                                                                    | ##manager.setup.includeCopyrightStatement##                                                                                                    |       |                                                     |
|                                                                                                    |                                                                                                    |       |                                                     |
|                                                                                                    | ##manager.setup.licenseURLDescription##                                                                                                    |       |                                                     |
| ##manager.cotup.permissione.display##                                                                                                    | ##manager.setup.includeLicense##                                                                                                    |       |                                                     |
| ##manager.setup.permissions.display##                                                                                                    |                                                                                                    |       |                                                     |
| ##manager.setup.permissions.display##<br>##manager.setup.resetPermissions.description#                                                           | #                                                                                                    |       |                                                     |

X

### PRP Langkah 3. Memandu Pel × Image: Comparison of Copies I × Image: Comparison of Copies I × Image: Copies I × Image: Copies I × Ima

#### 3.3 Minat Review

Jurnal biomedis biasanya membutuhkan Penulis dan Reviewer untuk menyatakan apakah mereka memiliki minat review dengan riset mereka (lihat <u>PLoS Policy</u>).

- Membutuhkan Penulis untuk mengarsip file minat review dalam naskah mereka.
- Membutuhkan Reviewer untuk mengarsipminat review dengan masing-masing peer review yang mereka serahkan.

#### Petunjuk untuk minat review

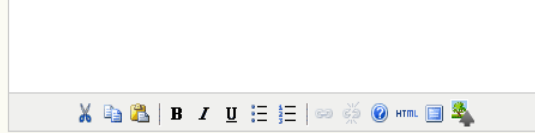

#### 3.4 Untuk Penulis Mengindeks Naskah Mereka

Sistem jurnal ini memakai <u>Open Archives Initiative</u> Protokol untuk metadata harvesting, yang merupakan standar untuk menyediakan akses pengindeksan dengan baik ke sumber riset elektronik di skala global. Penulis akan menggunakan template untuk metadata naskah mereka. Manajer jurnal harus memilih kategori untuk pengindeksan dan memberi Penulis contoh-contoh yang relevan untuk membantu mereka mengindeks naskah mereka, memisahkan istilah-istilah dengan titik koma (contoh: istilah1; istilah2). Entri harus dikenalkan sebagai contoh dengan menggunakan "contoh" atau "sebagai contoh".

#### Disiplin dan Sub Disiplin Ilmu

Bermanfaat saat jurnal keluar dari batasan disiplin ilmu dan/atau penulis menerima item multidisiplin ilmu. Masukkan disiplin ilmu yang relevan untuk jurnal ini.:

x≣

P

●借

, ( Contoh: Sejarah, Pendidikan, Sosiologi, Psikologi, Ilmu Budaya, hukum)

е

#### Klasifikasi Subjek

Judul

Type here to search

Langkah 3.memandu Penyerahan

#### 3.3. Minat Review

1

\_

Ø X

🛯 🕁

10:34 AM

5/5/2017

へ 🛄 🔄 🗘× ENG

| 🖉 🗚 KP Langkah 3. Memandu Pe 🗙 🔽 LOCKSS   Lots of Copies   🗙 🐼 Publishers & Titles (GLN) 🗴 📴 Google Translate 🛛 🗙                                                                                                    | 4           | - č                     | ı x               |
|----------------------------------------------------------------------------------------------------|-------------|-------------------------|-------------------|
| ← → C ① ojs.unikom.ac.id/index.php/komputa/manager/setup/3                                                                                                    |             | G                       | ☆ :               |
| 3.4 Untuk Penulis Mengindeks Naskah Mereka Sistem jurnal ini memakai <u>Open Archives Initiative</u> Protokol untuk metadata harvesting, yang merupakan standar untuk menyediakan akses pengindeksan dengan baik ke sumber riset elektronik di skala global. Penulis akan menggunakan template untuk metadata naskah mereka. Manajer jurnal harus memilih kategori untuk pengindeksan dan memberi Penulis contoh-contoh yang relevan untuk metadata mengindeks naskah mereka, memisahkan istilah-istilah dengan titik koma (contoh: istilah1; istilah2). Entri harus dikenalkan sebagai contoh dengan menggunakan "contoh" atau "sebagai contoh". |             |                         | •                 |
| Disiplin dan Sub Disiplin Ilmu<br>Bermanfaat saat jurnal keluar dari batasan disiplin ilmu dan/atau penulis menerima item multidisiplin ilmu.<br>Masukkan disiplin ilmu yang relevan untuk jurnal ini.:<br>( Contoh: Sejarah, Pendidikan, Sosiologi, Psikologi, Ilmu Budaya, hukum)                                                                                                    |             |                         |                   |
| Klasifikasi Subjek         Judul         URL         (contoh: klasifikasi Subjek Matematika; klasifikasi Perpustakaan Kongres)                                                                                                    |             |                         |                   |
| Masukkan kata kunci atau topik sebagai petunjuk untuk Penulis:<br>(contoh: Photosynthesis; Black Holes; Four-Color Map Problem; Bayesian Theory)                                                                                                    |             |                         | 1                 |
| <ul> <li>Cakupan</li> <li>Mengacu ke lokasi geospasial, cakupan kronologis atau historis, dan/ atau karakteristik sampel riset.<br/>Masukkan istilah-istilah geografis atau geospasial yang relevan untuk bidang ini:         <ul> <li>(Contoh: Iberian Peninsula; Stratosphere; Boreal Forest; dll.)</li> <li>Masukkan istilah-istilah historis atau kronologis yang relevan untuk bidang ini:             <li>(Contoh, European Renaissance; Jurassic Period; Third Trimester; dll.)</li> <li>Masukkan karakteristik sampel riset untuk bidang ini:             <li>(Contoh: Umur; jenis Kelamin; Suku; dll.)</li> </li></li></ul> </li> </ul>  |             |                         |                   |
| 🕂 🔿 Type here to search 🛛 📮 🤤 🚔 🔛 🥪 🌍 🗷 📴 💷 🔷 🔍                                                                                                    | Ÿ⊒n (]× EN( | 3 10:37 Al<br>5 5/5/201 | 4<br>7 <b>5</b> 1 |

### Langkah 3.memandu Penyerahan

3.4.Untuk Penulis Mengindeks Naskah Mereka

#### ← → C ③ ojs.unikom.ac.id/index.php/komputa/manager/setup/3 \$ ☆ : 3.5 Mendaftarkan Jurnal untuk Pengindeksan (Metadata Harvesting) Untuk mengindeks konten jurnal kedalam sistem terdistribusi global dari database riset, baca langkah-langkah untuk menjadi kontributor data dan daftarkan jurnal Anda diPendaftaran Open Archives. Untuk mendaftar, Anda akan membutuhkan URL untuk repositori: http://ojs.unikom.ac.id/index.php/komputa/oai. Setelah itu, Anda dapat mendaftarkan jurnal Anda di UIUC OAI registry dan OAIster Perhatikan jika Administrator Situs Anda sudah mendaftarkan situs ini pada layanan ini, jurnal Anda akan diindeks secara otomatis dan Anda tidak perlu mendaftarkan lagi. 3.6 Notifikasi Penyerahan Naskah Penulis Saat menyelesaikan proses penyerahan naskah, Penulis secara otomatis mengirimkan email pemberitahuan (yang dapat dilihat dan diedit di Email yang Disiapkan). Sebagai tambahan, salinan email pemberitahuan dapat dikirim seperti berikut ini: Kirim salinan ke Kontak Utama jurnal, teridentifikasi di Setup Langkah 1. Kirim salinan ke alamat email: Email 3.7 Bantuan Koreksi Sitiran Aktifkan checkbox berikut untuk memudahkan pengeditan referensi dan sitiran. Ini akan memudahkan penulis untuk memasukkan sitiran kasar dengan naskah. Editor juga akan mempunyai akses ke bantuan Koreksi sitiran yang dapat mengecek sitiran kasar terhadap database eksternal, seperti WorldCat, ISBNdb, PubMed dan lainnya, untuk keakuratan. Sitiran yang disetujui dapat diekspor ke file galley akhir. Memungkinkan Bantuan Koreksi sitiran Ekstrasi Sitiran Untuk mencari dan mengecek sitiran di database ditiran, pertama-tama mereka harus dibagi menjadi metadata yang dapat dibaca mesin: Judul, Penerbit, Tanggal penerbitan, dll. Semua harus diekstrak dari teks sitiran asli yang disediakan oleh penulis. Konektor ke layanan web eksternal dapat membantu di proses ini. Satu konektor atau lebih dapat ditambahkan dengan mengklik tombol "Tambah Item" bawah ini. Beberapa dari konektor ini mungkin perlu dikonfigurasi; Anda akan diberitahu jika ini terjadi. Anda dapat mengedit atau menghapus konektor yang ada dengan mengklik ikon gear di sampingnya. Layanan Ekstrasi Sitiran Tambah Item Konektor Informasi Pendaftaran dan Pengaturan Konektor

x∄

.

Р 🗄

6個

×

Tidak Ada Item

📴 📭 🛛 🕅 🕅 🗛 🗛 🖓 😨 LOCKSS | Lots of Copies | 🗙 🗸 🛜 Publishers & Titles (GLN) 🗙 🗸 💁 Google Translate

O Type here to search

1 ð X \_

10:38 AN

ヘ 🛄 🔚 ଐ× ENG

### Langkah 3.memandu Penyerahan

3.5.Mendaftarkan Jurnal untuk penginkesan (Metadata Harvesting) 3.6.Notifikasi Penyerahan Naskah Penulis 3.7 Bantuan Koreksi Sitiran

| 🖉 🗚 Kengatur Jur x 😨 LOCKSS   Lots of Copies 🗆 x 🐼 Publishers & Titles (GLN) x 🗣 Google Translate x                                                                                                    | ÷ _         | ٥                    |   | × |
|----------------------------------------------------------------------------------------------------|-------------|----------------------|---|---|
| ← → C ③ ojs.unikom.ac.id/index.php/komputa/manager/setup/4                                                                                                    |             | 0 <sub>N</sub>       | ☆ | : |
| Langkah 4. Mengatur Jurnal<br>1. DETAIL 2. KEBIJAKAN 3. PENYERAHAN NASKAH 4. MANAJEMEN 5. TAMPILAN<br>4.1 Pengaturan Akses dan Keamanan                                                                                                    |             |                      |   |   |
| Akses ke Konten Jurnal NOTIFIKASI<br>Iurnal akan menyediakan Akses Terbuka ke dalam konten jurnal.                                                                                                    |             |                      |   |   |
| REDIJARAM AKSES TETDUKA<br>Jika jurnal akan menyediakan akses gratis kepada Pembaca untuk seluruh konten yang diterbitkan, masukkan Kebijakan Akses Terbuka<br>yang akan ditampilkan di Tentang Kami di bawah Kebijakan.<br>Bahasa Indonesia V Serahk                                                                                                  | in          |                      |   |   |
| This journal provides immediate open access to its content on the principle that<br>making research freely available to the public supports a greater global exchange of<br>knowledge. ISI JURNAL<br>Cari<br>Semua<br>Cari<br>Isi JURNAL<br>Cari<br>Isi JURNAL<br>Cari<br>Isi JURNAL<br>Cari<br>Isi JURNAL<br>Cari<br>Isi JURNAL<br>Cari<br>Isi JURNAL | archScope## |                      |   |   |
| <ul> <li>Jurnal akan mensyaratkan langganan untuk mengakses beberapa atau semua konten jurnal.</li> <li>Jurnal akan mensyaratkan langganan untuk mengakses beberapa atau semua konten jurnal.</li> </ul>                                                                                                    |             |                      |   |   |
| Selalu tunjukkan tautan galley dan menandakan akses dibatasi.                                                                                                    |             |                      |   |   |
| <ul> <li>Sistem jurnal ini tidak menerbitkan konten jurnal secara online.</li> <li>Untuk Pembaca</li> <li>Untuk Penulis</li> <li>Untuk Penulis</li> <li>Untuk Penulis</li> <li>Untuk Penulis</li> <li>Untuk Penulis</li> <li>Untuk Penulis</li> <li>Untuk Penulis</li> </ul>                                                                           |             |                      |   |   |
| Pembatasan Akses Artikel dan Situs Tambahan         Pengguna harus didaftarkan dan login untuk melihat situs jurnal.         Pengguna harus didaftarkan dan login untuk melihat konten Akses Terbuka.                                                                                                    |             |                      |   |   |
| 🕂 🔿 Type here to search 🛛 📮 🤤 🚔 🗾 🥥 🕅 😰 💷 🔷 🔨 🖳                                                                                                    | ∜× ENG      | 10:44 AM<br>5/5/2017 |   | 1 |

### Langkah 4.Mengatur Jurnal

4.1. Pengaturan Akses dan Keamanan

| 🕅 🗫 Langkah 4. Mengatur Jur 🗙 🔀 LOCKSS   Lots of Copies 🛛 🗙 😨 Publishers & Titles (GLN) 🗙 📴 Google Translate 🛛 🗙                                                                                                    | <b>-</b> | o x        |
|----------------------------------------------------------------------------------------------------|----------|------------|
| ← → C ③ ojs.unikom.ac.id/index.php/komputa/manager/setup/4                                                                                                    |          | ब ☆ :      |
| 4.2 Penjadwalan Penerbitan                                                                                                    |          | *          |
| Indual Bonorbitan                                                                                                    |          |            |
| Jauwai Feneronan<br>Itom juraal daast ditarbitkan sesara kalaktif sebagai basian dari terbitan dengan daftar isi sendiri. Itom individual juga bisa diterbitkan setelah                                                                                                    |          |            |
| nem jania dapat dierokan secara kojeku, sebagai ogan dan tengan dan dan antengan dan as sendir. Ten individua juga bisa dierokan secara<br>mereka siap, dengan menembahkan mereka ke volume terkini di daftar isi. Menyediakan pernyataan tentang sistem yang akan digunakan jurnal ini<br>dan frekuensi penerbitan yang diharapkan kepada pembaca yang dtampilkan di halaman Tentang Kami. |          |            |
|                                                                                                    |          |            |
|                                                                                                    |          |            |
|                                                                                                    |          |            |
|                                                                                                    |          |            |
|                                                                                                    |          |            |
| 👗 ≩ 隆   B Z 🗓 🗄   🖴 🔆 🞯 HTTL 🗐 🌉                                                                                                    |          |            |
| Format                                                                                                    |          |            |
| Jurnal akan menggunakan elemen berikut ini untuk mengidentifikasikan terbitan (yang dapat diabaikan untuk terbitan individual).                                                                                                    |          |            |
| U Volume                                                                                                    |          |            |
| Nomor                                                                                                    |          |            |
| Tahun Tahun                                                                                                    |          |            |
| Judul                                                                                                    |          |            |
| Frekuensi dan Titik Mulai                                                                                                    |          |            |
| Atur tahun dan nomor terbitan/volume awal untuk penerbitan pertama jurnal, serta frekuensi yang dimaksudkan untuk terbitan/volume.                                                                                                    |          |            |
| Nomor                                                                                                    |          |            |
| Volume                                                                                                    |          |            |
| Terbitan per volume                                                                                                    |          |            |
| Volume per tahun                                                                                                    |          |            |
| Catatan: biarkan item kosong jika tidak digunakan oleh jurnal ini dan editor dapat mengatur ulang nomor di proses penerbitan.                                                                                                    |          |            |
|                                                                                                    |          | 10:48 AM   |
|                                                                                                    | Y UX ENG | 5/5/2017 1 |

Langkah 4.Mengatur Jurnal

4.2. Penjadwalan Penerbitan

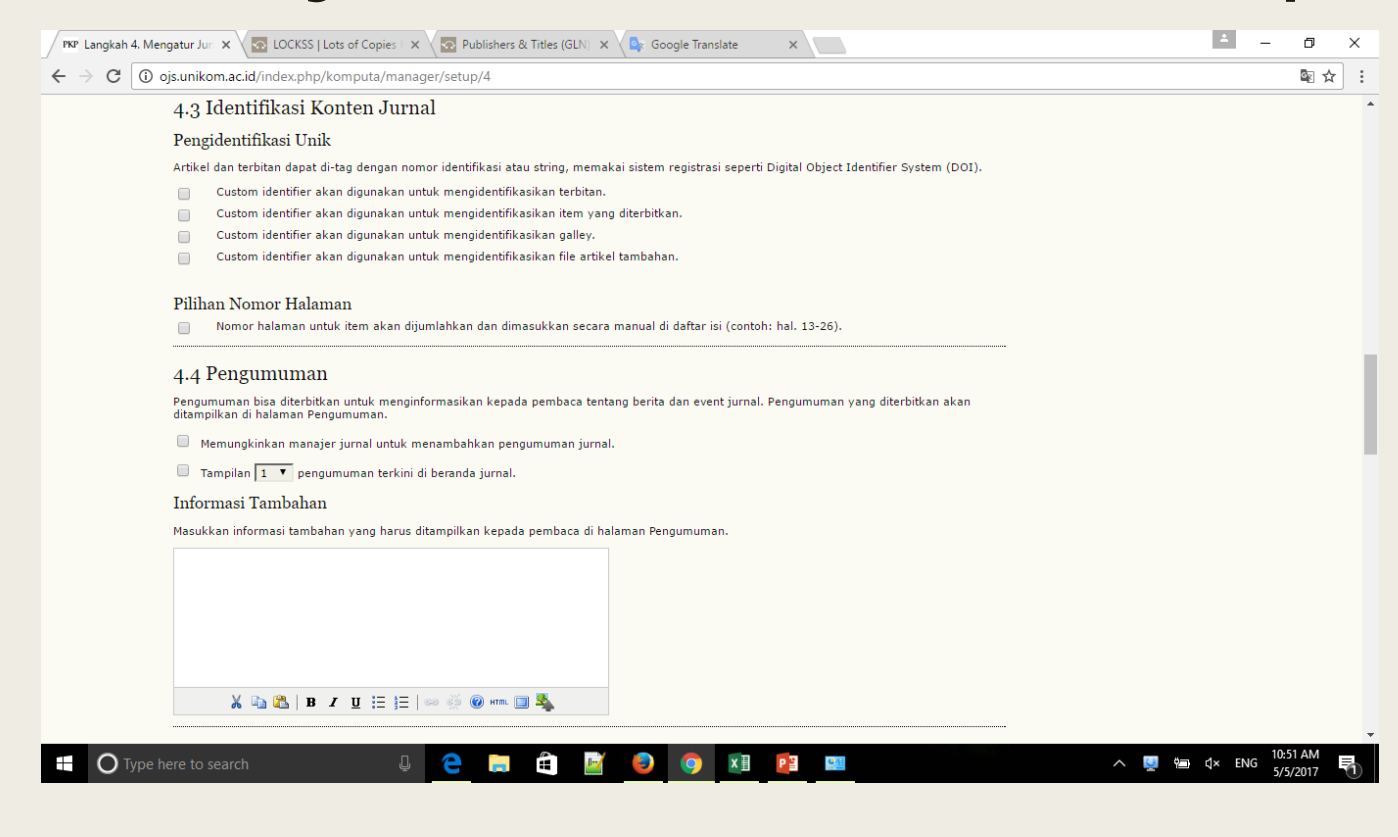

### Langkah 4.Mengatur Jurnal

4.3. Identifikasi Konten Jurnal 4.4.Pengumuman

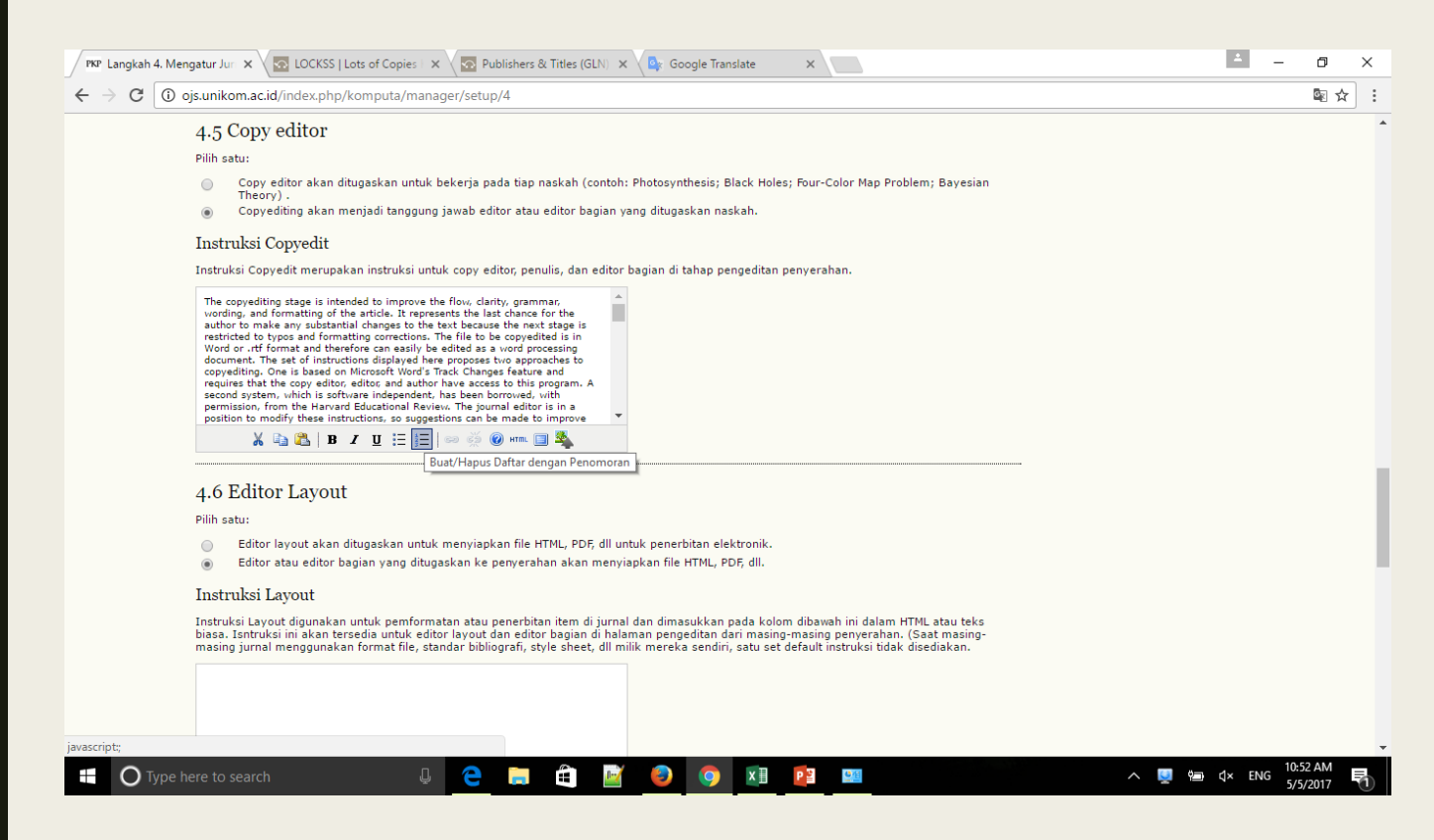

### Langkah 4.Mengatur Jurnal

4.5. Copy Editor4.6. Editor Layout

| .angkah 4. Mengatur Jur 🗙 🧑 LOCKSS   Lots of Copies   🗙 🧑 Publishers & Titles (GLN) 🗴 💁 Google Translate 🛛 🗙 📃                                                                                                    | ∸ – @ ×                                              |                    |
|----------------------------------------------------------------------------------------------------|------------------------------------------------------|--------------------|
| C 🛈 ojs.unikom.ac.id/index.php/komputa/manager/setup/4                                                                                                    | @☆:                                                  | Langkah 4.Mengatur |
|                                                                                                    | •                                                    | Jurnal             |
| 从 🔄 🔀   Β Ι΄ Ξ 🗄   ∞ 🔅 @ нт. 🔲 🍇                                                                                                    |                                                      | 4.7 Proofreaders   |
| 4.7 Proofreaders                                                                                                    |                                                      |                    |
| Pilih satu:                                                                                                    |                                                      |                    |
| <ul> <li>Proofreader ditugaskan untuk mengecek galley (bersama penulis) sebelum penerbitan.</li> <li>Editor atau Editor Bagian yang ditugaskan mengecek galley naskah.</li> </ul>                                                                                                    |                                                      |                    |
| Instruksi Proofing                                                                                                    |                                                      |                    |
| Instruksi Proofreading merupakan instruksi untuk Proofreader, Penulis, Editor Layout, dan Editor Bagian di tahap pengeditan naskah. Di bawah ini<br>serangkaian instruksi default di HTML, yang dapat diedit atau diganti oleh Manajer Jurnal kapanpun. (dalam HTML atau teks biasa).                                          |                                                      |                    |
| The proofreading stage is intended to catch any errors in the galley's spelling, grammar, and formatting. More substantial changes cannot be made at this stage, unless discussed with the Section Editor. In Layout, click on VIEW PROOF to see the HTML, PDF, and other available file formats used in publishing this item. |                                                      |                    |
| For Spelling and Grammar Errors                                                                                                    |                                                      |                    |
| Copy the problem word or groups of words and paste them into the Proofreading<br>Corrections box with "CHANGE-TO" instructions to the editor as follows:                                                                                                    |                                                      |                    |
| 从 🗈 🔀   Β Ι ΨΞΞ Ξ   ∞ 👾 @ κπ. 🔲 🍢                                                                                                    |                                                      |                    |
|                                                                                                    |                                                      |                    |
| Simpan dan lanjutkan Batal                                                                                                    |                                                      |                    |
| * Harus Diisi                                                                                                    | English (United States)                              |                    |
| ISSN: 2089-9033                                                                                                    | US keyboard                                          |                    |
|                                                                                                    | To switch input methods, press<br>Windows key+Space. |                    |
| 🔿 Type here to search 🛛 📮 🔁 🧮 📔 🧧 🥥 🗖 📴 📟                                                                                                    | ヘ 🛂 📾 d× ENG 10:55 AM 🎝                              |                    |

| 🏾 🕅 🕅 🕅 🕅 🕅 🖉 Publishers & Titles (GLN) 🗙 🖉 Google Translate                                                                                                    | <u>ــــــــــــــــــــــــــــــــــــ</u>                                                                                   | ٥             | × |
|----------------------------------------------------------------------------------------------------|----------------------------------------------------------------------------------------------------|---------------|---|
| ← → C ① ojs.unikom.ac.id/index.php/komputa/manager/setup/5                                                                                                    |                                                                                                    | \$ ₪          | ] |
| Langkah 5. Menyesuaikan Tampilan<br>1. detail 2. kebijakan 3. penyerahan Naskah 4. Manajemen 5. Tampilan<br>5. 1 Header Beranda Jurnal                                                                                                    | PENGGUNA<br>Anda login sebagai<br><b>taryanarx</b><br>• Jurnal Sava<br>• <u>Profil Sava</u><br>• <u>Log Out</u>               |               |   |
| J.: Frededer Derfahled of drifter<br>Versi grafis judul dan logo jurnal (dalam bentuk file .gif, .jpg, atau .png) dapat diunggah untuk beranda, yang akan menggantikan versi teks yang<br>jika tidak ditampilkan.<br>Nama .Jurnal                                                                                                    | NOTIFIKASI<br>• <u>Lihat</u><br>• <u>Mengatur</u>                                                                             |               |   |
| Nama     Gambar     Choose File No file chosen     Unggah                                                                                                    | BAHASA<br>Pilih bahasa<br>Bahasa Indonesia ▼ Serahkan                                                                         |               |   |
| Logo Jurnal       Gambar logo       Choose File       No file chosen       Unggah                                                                                                    | ISI JURNAL<br>Cari                                                                                                    |               |   |
| ##manager.setup.journalThumbnail##<br>##manager.setup.useThumbnail## Choose File No file chosen Unggah                                                                                                    | # # plugins.block.navigation.searchScope# #<br>Semua ▼<br>Can                                                                 |               |   |
| <b>5.2 Konten Beranda Jurnal</b><br>Secara default, beranda terdiri dari navigasi. Konten tambahan beranda dapat ditambahkan dengan menggunakan salah satu atau semua pilihan<br>berikut ini, yang akan ditampilkan dalam urutan yang benar. Perhatikan bahwa terbitan terkini selalu dapat diakses melalui tautan Terkini di<br>navigasi. | - Telusuri<br>- B <u>erdasarkan Terbitan</u><br>- B <u>erdasarkan Penulis</u><br>- B <u>erdasarkan Judul</u><br>- Jurnal Lain |               |   |
| Deskripsi Jurnal<br>Tambahkan deskripsi singkat (20-25 kata) dalam teks/ HTML yang akan ditampilkan di bawah navigasi.                                                                                                    | UKURAN HURUF                                                                                                    |               |   |
| Jurnal Ilmiah KOMPUTA (Komputer dan Informatika), adalah wadah informasi<br>berupa hasil penelitian, studi kepustakaan, gagasan, aplikasi teori dan kajian<br>analisis kritis di bidang kelimuan Komputer dan Informatika. Terbit dua kali dalam<br>setahun pada bulan Maret dan Oktober.                                                  | INFORMASI<br><u>Untuk Pembaca</u><br><u>Untuk Penulis</u><br><u>Untuk Pustakawan</u>                                          |               |   |
| 👗 📭 🥵   B 🗶 🖳 😑 🚝   👓 👹 🎯 🕬 💷                                                                                                    |                                                                                                    |               |   |
| Combor Borondo<br>II 🔿 Type here to search 📮 🔁 📄 🛱 📓 🥥 🧿 🕅 📴 📟                                                                                                    | へ 💟 🗐 다× ENG 5/5                                                                                                    | 6 AM<br>/2017 | 1 |

### Langkah 5 Meyesuaikan Tampilan

5.1.Header Beranda Jurnal 5.2.Konten Beranda Jurnal

• Deskripsi Jurnal

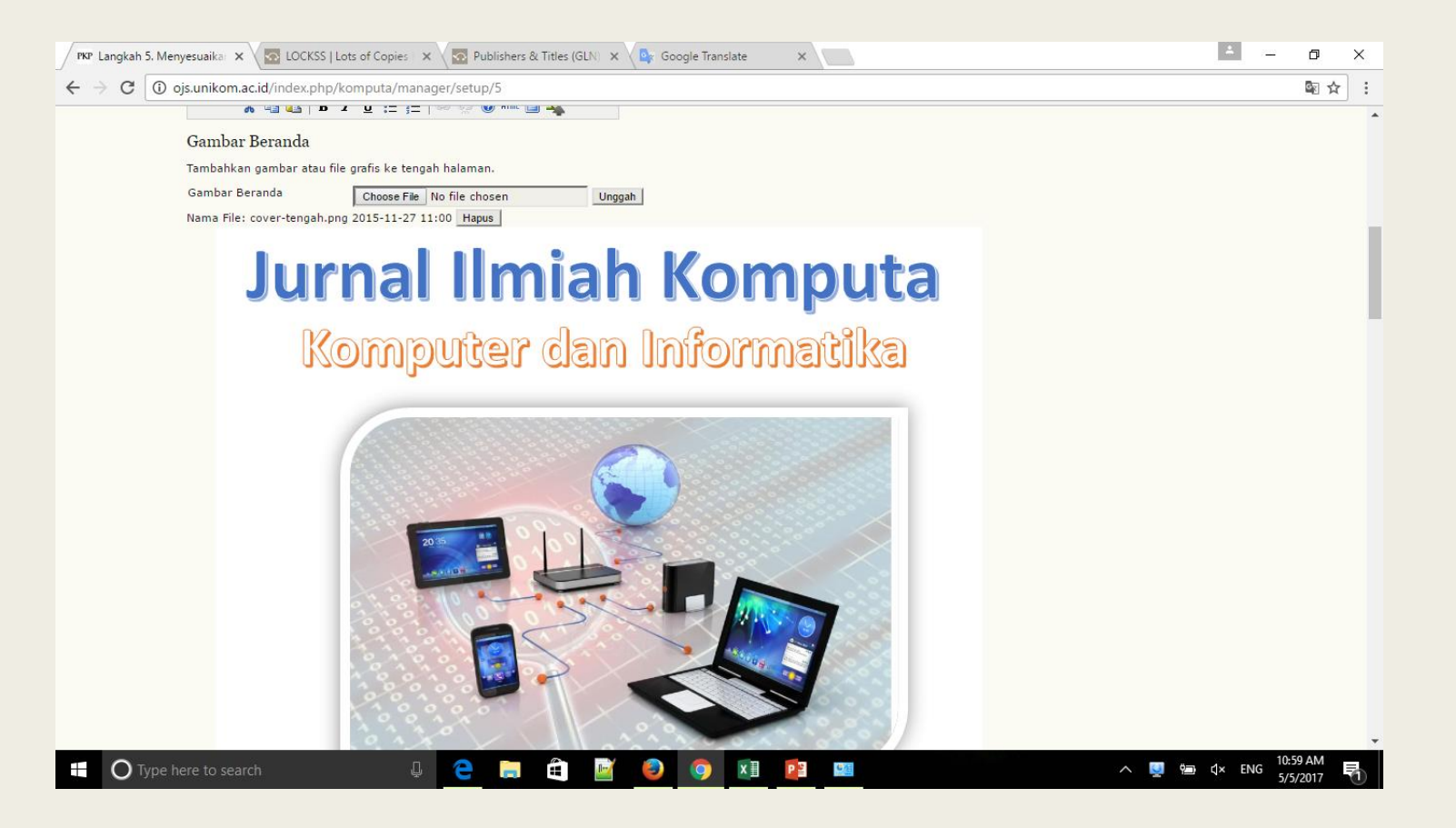

### Langkah 5 Meyesuaikan Tampilan

- 5.1.Header Beranda Jurnal
- 5.2.Konten Beranda Jurnal
- Deskripsi Jurnal
- Gambar Beranda (masukan gambar)
- Terbitan Terkini checklis

| 🕅 🗤 Langkah 5. Menyesuaika: 🗙 🔯 LOCKSS   Lots of Copies   X 🔯 Publishers & Titles (GLN)   X 🔤 Google Translate 🛛 X                                                                                                    | -                | ٥                   | × |
|----------------------------------------------------------------------------------------------------|------------------|---------------------|---|
| ← → C ③ ojs.unikom.ac.id/index.php/komputa/manager/setup/5                                                                                                    |                  | ☆                   | : |
| 5.3 Header Halaman Jurnal<br>Versi grafis judul dan logo jurnal (file .gif, .jpg. atau .png) dapat diunggah untuk ditampilkan sebagai header di halaman jurnal, yang akan<br>menggantikan versi teks jika tidak ditampilkan. |                  |                     | * |
| Nama Jurnal                                                                                                    |                  |                     |   |
| Nama     Chonse Eile No file chosen     Unonsh                                                                                                    |                  |                     |   |
| Logo Jurnal<br>Gambar logo Choose File No file chosen Unggah<br>Favicon Jurnal                                                                                                    |                  |                     |   |
| Tambahkan favicon untuk jurnal ini untuk ditampilkan di sepanjang tepi navigasi saat pengguna berkunjung ke situs Anda.                                                                                                    |                  |                     |   |
| Gambar logo Choose File No file chosen Unggah                                                                                                    |                  |                     |   |
| Header Alternatif                                                                                                    |                  |                     |   |
| Secara bergantian, bukannya judul dan logo, versi header HTML dapat disisipkan ke dalam kotak teks di bawah ini. Biarkan teks kosong jika tidak                                                                              |                  |                     |   |
|                                                                                                    |                  |                     |   |
| 5.4 Footer Halaman Jurnal                                                                                                    |                  |                     | - |
| 🖻 beranda-tampilan5.png ^                                                                                                    |                  | Show all            | × |
| 📲 🔿 Type here to search 🛛 📮 🤤 🚔 📓 🧕 🥥 🗷 📴 📟 🔨 ^ 👰 📾 🕸                                                                                                    | ENG <sup>1</sup> | 1:02 AM<br>5/5/2017 |   |

### Langkah 5 Meyesuaikan Tampilan

5.1.Header Beranda Jurnal

- 5.2.Konten Beranda Jurnal
- Deskripsi Jurnal
- Gambar Beranda (masukan gambar)
- Terbitan Terkini checklis
- 5.3.Header Halaman Jurnal

| / PKP: Langkah 5. Menyesuaika: X 🔽 LOCKSS   Lots of Copies   X 🐼 Publishers & Titles (GLN) X 📴 Google Translate X                                                                                                    |                                                                                                    |
|----------------------------------------------------------------------------------------------------|----------------------------------------------------------------------------------------------------|
| $\leftarrow \rightarrow \mathbb{C}$ ( $\bigcirc$ ojs.unikom.ac.id/index.php/komputa/manager/setup/5 ( $\bowtie \bigstar$ ):                                                                                           | Langkah 5 Meyesuaikan                                                                                                    |
| 5.4 Footer Halaman Jurnal                                                                                                    |                                                                                                    |
| Ini adalah footer jurnal Anda. Untuk mengganti atau meng-update footer, salin kode HTML pada kotak teks di bawah. Sebagai contoh dapat berisi<br>navigasi lain, counter, dll. Footer ini akan tampil di tiap halaman. | lampilan                                                                                                    |
| X 🗈 🔁   B 🖌 U 🗄 🏣   🕬 🐳 🔞 kmu 🗊 🌉                                                                                                    | <ul> <li>5.1.Header Beranda Jurnal</li> <li>5.2.Konten Beranda Jurnal</li> <li>Deskripsi Jurnal</li> <li>Gambar Beranda (masukan</li> </ul> |
| 5.5 Navigasi                                                                                                    | gambar)                                                                                                    |
| Item navigasi bisa ditambahkan ke set yang ada saat ini (Beranda, Tentang Kami, Beranda Pengguna, dll) yang ditampilkan di bagian atas pada<br>halaman.                                                               | <ul> <li>Terbitan Terkini checklis</li> </ul>                                                                                               |
| Nama Label Hapus Nilai label adalah literal string (contoh "Setup Jurnal") bukan kunci pesan lokalisasi (contoh: "setup.manaier")                                                                                     | 5.3.Header Halaman Jurnal                                                                                                    |
| URL URL adalah sebuah URL mutlak (e.g., "http://www.example.com") bukan path direktori situs (contoh: "/manager/setup")                                                                                               | 5.4. Footer halaman Jurnal                                                                                                    |
| Tambahkan Item                                                                                                    | 5.6 Lavout Jurnal                                                                                                    |
| 5.6 Layout Jurnal<br>Pilih tema jurnal dan komponen layout di sini. Style sheet jurnal juga akan diunggah, yang dapat digunakan untuk menggantikan style sheet defult<br>richter (ika hema tarradia                   | S.O. Layout Jumai                                                                                                    |
| Tema Jurnal Tidak Ada T                                                                                                    |                                                                                                    |
| Style sheet jurnal Choose File No file chosen Unggah                                                                                                    |                                                                                                    |
| 🖬 beranda-tampilan5.png ^                                                                                                    |                                                                                                    |
| 🗄 🔿 Type here to search 🛛 📮 🖻 🛱 📓 🥯 🧔 🔯 💷 💷 🗠 ^ 🖳 🖕 CNG 11:03 AM                                                                                                    |                                                                                                    |

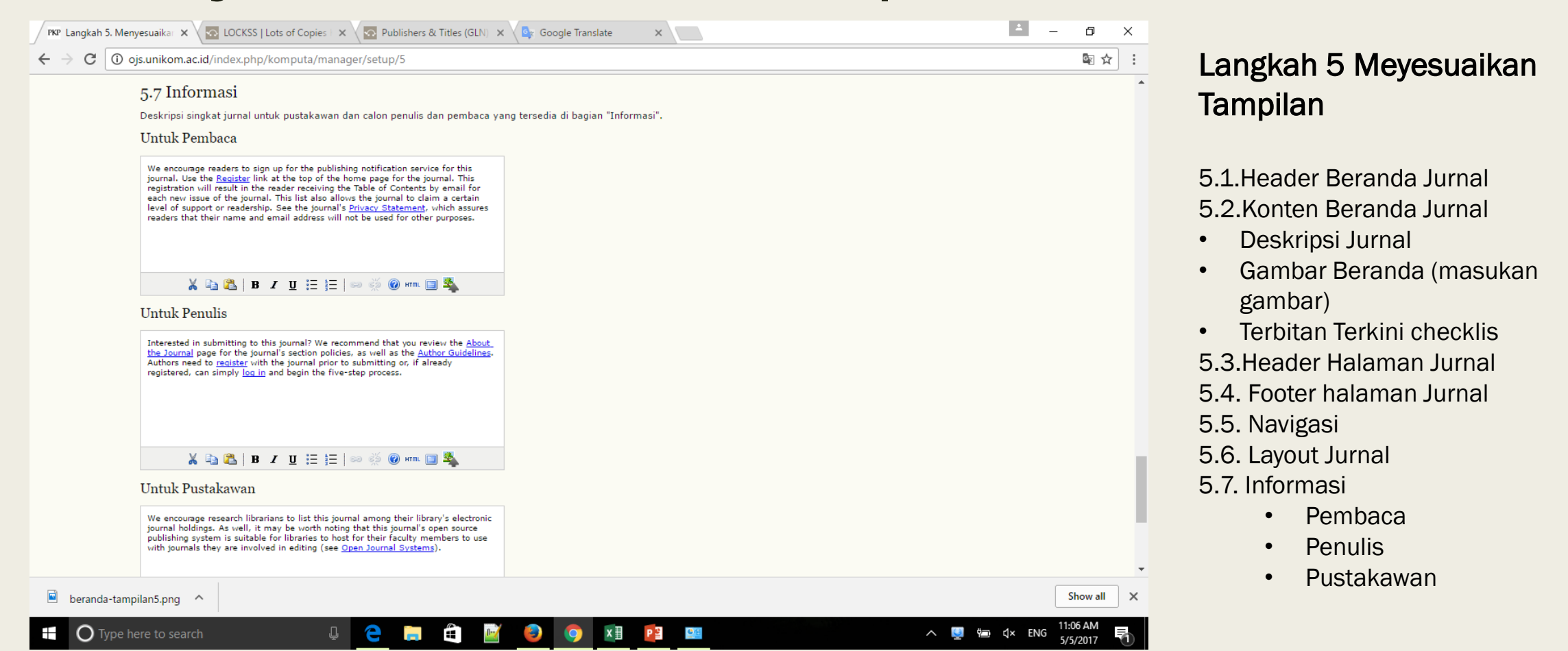

|                                 | Tampilan                                                                                                    |
|---------------------------------|----------------------------------------------------------------------------------------------------|
| <complex-block></complex-block> | <ul> <li>5.1.Header Beranda Jurnal</li> <li>5.2.Konten Beranda Jurnal</li> <li>Deskripsi Jurnal</li> <li>Gambar Beranda (masu<br/>gambar)</li> <li>Terbitan Terkini checklis</li> <li>5.3.Header Halaman Jurna</li> <li>5.4. Footer halaman Jurnal</li> <li>5.5. Navigasi</li> <li>5.6. Layout Jurnal</li> <li>5.7. Informasi <ul> <li>Pembaca</li> <li>Penulis</li> <li>Pustakawan</li> </ul> </li> </ul> |

Buat Terbitan Baru Login Sebagai Editor

### **Buat Terbitan Baru**

| PKP Buat Terbitan Baru × G ojs adalah - Google Sear × |                 |                                                                                               |                                                                                                    |               |                | )<br>; | × |
|-------------------------------------------------------|-----------------|-----------------------------------------------------------------------------------------------|----------------------------------------------------------------------------------------------------|---------------|----------------|--------|---|
| ÷                                                     | - > C 🛈 d       | ojs.unikom.ac.id/index.php/ap                                                                 | oollo-project/editor/createlssue                                                                                                    |               | 0 <sub>2</sub> | ☆      | : |
|                                                       |                 | Buat Terbitan B                                                                               | PENGGUNA<br>Anda login sebagai<br>mrayhan                                                                                                    |               |                |        | * |
|                                                       |                 | BUAT TERBITAN BARU TERBIT<br>Terbitan: Terbitan Akar                                          | TAN AKAN DATANG TERBITAN TERDAHULU - Junia Sava<br>n Datang                                                                                                    |               |                |        | ł |
|                                                       |                 | Identifikasi<br><sup>Volume</sup><br>Nomor<br>Tahun<br>Identifikasi Isu<br>Judul<br>Deskripsi | EDITOR<br>Naskah<br>• Belum Ditugaskan (0)<br>• Dalam Review (0)<br>• Dalam Pengeditan (0)<br>• Arsig<br>• Volume<br>• Volume<br>• Nomor<br>• Tabiun<br>• Judul<br>NOTIFIKASI<br>• Lihat<br>• Mengatur                                                                                                    |               |                |        |   |
|                                                       |                 | Sampul                                                                                        | dangan elemen-elemen berikut                                                                                                    | <br>chScope## | ÷              |        |   |
|                                                       |                 | Gambar Sampul untuk isu ini<br>Gambar Sampul<br>Stylesheet<br>Judul halaman sampul            | Choose File     No file chosen     Gunakan simpan untuk mengunggah file.     Telusuri       (membolehkan format: .gif, .jpg, or .png)     Gunakan simpan untuk mengunggah file.     Telusuri       Choose File     No file chosen     Gunakan simpan untuk mengunggah file.     Berdasarkan Terbitan       Mengunduh: -     Berdasarkan Judul     Berdasarkan Judul     Berdasarkan Judul       UKURAN HURUF     UKURAN HURUF |               |                |        | Ŧ |
| E                                                     | <b>O</b> Type h | ere to search                                                                                 | u 😔 🚍 🚔 📓 🥥 🗊 🖬 👔 🙆 🧭 🔺 🔺                                                                                                    | )) ENG        | 9:04 AN        | 7      | 3 |

#### Harus di isi

- Volume
- Nomor
- Tahun
- Judul
- Deskripsi
- Sampul
- Judul Sampul (masukan gambar)

### **Buat Terbitan Baru**

| 🖉 РКР Vol 3, No 1 (2014): Котр 🗙 🐼 LOCKSS   Lo                                                                                                    | ots of Copies   🗙 📉 Publishers & Titles (GLN) 🗴 🔽 Google Translate 🛛 🗙 📃                                                                                                    | ▲ – O ×                                                                                                    |                                                                                                    |
|----------------------------------------------------------------------------------------------------|----------------------------------------------------------------------------------------------------|----------------------------------------------------------------------------------------------------|----------------------------------------------------------------------------------------------------|
| ← → C ① ojs.unikom.ac.id/index.php/k                                                                                                    | computa/editor/editIssue/12                                                                                                    | \$ \$                                                                                                    | Harus di isi                                                                                                    |
| Status<br>Sampul<br>Buat sampul untuk isu in<br>Gambar Sampul<br>Selang-seling teks<br>Stylesheet<br>Judul halaman sampul<br>Tampilkan<br>Simpan Bata | Terbitan kali nib beris perjelasan mengenai implementasi         service-oriented architecture, pengolahan data jaminan kesehatan daerah, sistem pakr diagnosa bibt unggul sapi dan kambing, analisa faktor compatibility terhadap         implementasi e-voting , pembangunan sistem pendeteksi penyalahgunaan narkoba menggunakan algoritma jaringan syaraf tiruan metode backpropagation, sistem informasi e-voting , pembangunan sistem pendeteksi penyalahgunaan narkoba menggunakan algoritma jaringan syaraf tirua metode backpropagation, sistem informasi e-voting , pembangunan sistem pendeteksi penyalahgunaan narkoba menggunakan algoritma jaringan syaraf tiruan metode backpropagation, sistem informasi e-voting , pembangunan sistem pendeteksi penyalahgunaan narkoba mengunakan data jaminan kesehatan daerah , sistem pakraf diagnosa bibt unggul sapi dan kambing , analis faktor compatibility terhadap         mi dengan tampilkan thumbnail gambar sampul pada daftar isu ini. | <ul> <li>Terrorcari Terroramovi</li> <li>BAHASA</li> <li>Pilih bahasa</li> <li>Bahasa Indonesia Serahkan</li> <li>ISI JURNAL</li> <li>Cari</li> <li># # plugins.block.navigation.searchScope##</li> <li>Semua Cari</li> <li>Cari</li> <li>Telusuri</li> <li>Bardasarkan Parbitan</li> <li>Berdasarkan Parbitan</li> <li>Berdasarkan Parbitan</li> <li>Berdasarkan Parbitan</li> <li>Berdasarkan Parbitan</li> <li>Jurnal Lain</li> <li>UKURAN HURUF</li> <li>Mar Markan</li> <li>Diformasi</li> <li>Untuk Pembaca</li> <li>Untuk Pustakawan</li> </ul> | <ul> <li>Volume:isi</li> <li>Nomor:isi</li> <li>Tahun:isi</li> <li>Judul:isi</li> <li>Deskripsi</li> <li>Sampul</li> <li>Checklis Buat Sampul</li> <li>Gambar sampul (masukan gambar)</li> <li>Judul sampul:kosong</li> <li>Tampilkan:Checklist Jangan Tampilkan Gambar Sampul</li> </ul> |
| * Harus Diisi                                                                                                    |                                                                                                    |                                                                                                    |                                                                                                    |
| 🖻 beranda-tampilan5.png ^                                                                                                    |                                                                                                    | Show all X                                                                                                    |                                                                                                    |
| • O Type here to search                                                                                                    | 4 🔁 🚍 🛍 📓 🥥 🗵 📴 📟                                                                                                    | ヘ 💆 📾 ಛ× ENG 11:25 AM<br>5/5/2017 🖏                                                                                                    |                                                                                                    |

## Login Untuk Penulis

| 🗖 APA ITU OJS ? - Blog Ten 🗙 🗚 Beranda Pengguna 🗙 🕅 Kr Vol 2, No 2 (2013) 🗙 📴 Google Translate 🗙      | ± _             | ٥               | $\times$ |
|----------------------------------------------------------------------------------------------------|-----------------|-----------------|----------|
| ← → C ③ ojs.unikom.ac.id/index.php/komputa/user                                                       |                 | \$ \$           | :        |
| KOMPUTA:Jurnal Komputer dan Informatika                                                               |                 |                 |          |
| BERANDA TENTANG KAMI BERANDA PENGGUNA CARI TERKINI ARSIP                                              |                 |                 |          |
| Beranda > <b>Beranda Pengguna</b>                                                                     |                 |                 |          |
| Beranda Pengguna<br>                                                                                  |                 |                 |          |
| KOMPOTA:Jurnal Komputer dan Informatika - Log Out<br>Penulis 0 Aktif 2 Arsip [Penyerahan Naskah Baru] | juna            |                 |          |
| Akun Saya<br>• <u>Lihat</u> (7 new)<br>• <u>Tunjukkan Jurnal Saya</u><br>• <u>Menaatur</u>            |                 |                 |          |
| • <u>Ganti Kata Sandi Saya</u><br>• <u>Loq Out</u><br>ISSN: 2089-9033                                 | ahkan           |                 |          |
| ISI DICKAL<br>Cari<br># ≢ plugins.block.navigation<br>Semua ▼<br>Cari                                 | 1.searchScope## |                 |          |
| Telusuri<br>Bardasarkan Tarbitan<br>Bardasarkan Denulis<br>Berdasarkan Judul<br>Jurnal Lain           |                 |                 |          |
| vol2-1.png                                                                                            | s               | show all        | >        |
| 🛨 🔿 Type here to search 🛛 📮 🖻 🛱 📓 🥥 🧔 😰 🐗 💵 😭 🔷 🔿 🖉                                                   | n ⊄× ENG 5/5    | 21 PM<br>5/2017 | 1        |

Click Menu Penyerahan Naskah Baru

| APA ITU OJS ? - Blog Ten 🗙 PKP Langkah 1. Memulai Pen 🗙 PKP Vol 2, No 2 (2013) 🗙 🔤 Google Translate 🗙                                                                                                    | ± _                                                                                                    | ٥        | × |
|----------------------------------------------------------------------------------------------------|----------------------------------------------------------------------------------------------------|----------|---|
| ← → C ③ ojs.unikom.ac.id/index.php/komputa/author/submit/1                                                                                                    |                                                                                                    | ☆        | : |
| Langkah 1. Memulai Penyerahan Naskah                                                                                                    | PENGGUNA<br>Anda login sebagai<br>taryanaa                                                                 |          | * |
| 1. MULAI 2. UNGGAH NASKAH 3. MASUKKAN METADATA 4. UNGGAH FILE TAMBAHAN 5. KONFIRMASI<br>Menghadapi kesulitan? kontak <u>Taryana Suryana M.Kom</u> untuk bantuan.(0818426975).                                                                                                    | <u>Jurnal Saya</u><br>• <u>Profil Saya</u><br>• <u>Log Out</u><br>• <u>Log Out sebagai Pengguna</u>        |          |   |
| Checklist Naskah<br>Menunjukkan bahwa naskah ini siap untuk dipertimbangkan oleh jurnal dengan mengecek hal-hal di bawah ini (komentar untuk editor dapat<br>ditambahkan di bawah).                                                                                                    | NOTIFIKASI<br>• <u>Lihat</u> (7 new)<br>• <u>Mengatur</u>                                                  |          |   |
| <ul> <li>The submission has not been previously published, nor is it before another journal for consideration (or an explanation has been provided in Comments to the Editor).</li> <li>The submission file is in OpenOffice, Microsoft Word, RTF, or WordPerfect document file format.</li> <li>Where available, URLs for the references have been provided.</li> </ul>                                                                                                    | BAHASA<br>Pilih bahasa<br>Bahasa Indonesia ▼ Serahkan                                                      |          |   |
| <ul> <li>The text is single-spaced; uses a 12-point font; employs italics, rather than underlining (except with URL addresses); and all illustrations, figures, and tables are placed within the text at the appropriate points, rather than at the end.</li> <li>The text adheres to the stylistic and bibliographic requirements outlined in the <u>Author Guidelines</u>, which is found in About the Journal.</li> <li>If submitting to a peer-reviewed section of the journal, the instructions in <u>Ensuring a Blind Review</u> have been followed.</li> </ul> | ISI JURNAL<br>Cari<br>##plugins.block.navigation.searchScope##<br>Semua                                    |          |   |
| Pernyataan Privasi Jurnal<br>The names and email addresses entered in this journal site will be used exclusively for the stated purposes of this journal and will not be made<br>available for any other purpose or to any other party.                                                                                                    | Can<br>Telusuri<br>• Berdasarkan Terbitan<br>• Berdasarkan Penulis<br>• Berdasarkan Judul<br>• Jurnal Lain |          |   |
| Komentar untuk Editor<br>Masukkan Teks(pilihan)                                                                                                    | UKURAN HURUF<br>AM<br>INFORMASI<br>Untuk Pembaca<br>Untuk Penulis<br>Untuk Pustakawan                      |          |   |
| vol2-1.png                                                                                                    |                                                                                                    | Show all | × |
| 🗄 🔘 Type here to search 🛛 📮 🔁 🧮 🛍 📝 🥪 🧔 📴 🐗 🖬 😭                                                                                                    | 🔨 🕎 🖬 ជ× ENG 5                                                                                             | /5/2017  |   |

Langkah 1.Memulai Penyerahan Naskah

#### Checklist Naskah

- Cheklist semuanya
- Komentar Untuk Editor
- Click Tombol Simpan

| KOMPUTA:                                                                                                    | Jurnal Komputer dan Informatika                                                                                                    |                                                                                                    |
|----------------------------------------------------------------------------------------------------|----------------------------------------------------------------------------------------------------|----------------------------------------------------------------------------------------------------|
| BERANDA TENTANG KAM                                                                                                    | BERANDA PENGGUNA CARI TERKINI ARSIP                                                                                                    | OPEN JOURNAL SYSTEMS                                                                                                    |
| Beranda > Pengguna > Penul                                                                                             | is > Naskah > <b>Penyerahan Naskah Baru</b>                                                                                                    | Bantuan Jurnal                                                                                                    |
| Langkah 2. Men                                                                                                    | gunggah Naskah                                                                                                    | PENGGUNA<br>Anda login sebagai<br>tarvanaa                                                                              |
| 1. MULAI <b>2. UNGGAH NASKAH</b><br>Untuk mengunggah naskah p<br>1. Pada halaman ini, klik                             | 3. MASUKKAN METADATA 4. UNGGAH FILE TAMBAHAN 5. KONFIRMASI<br>ada jurnalss, selesaikan langkah-langkah berikut ini<br>Telusuri yang akan membuka jendela Pilih File untuk mengambil file dari hard drive komputer Anda.                                                          | • J <u>urnal Saya</u><br>• <u>Profil Saya</u><br>• <u>Log Out</u><br>• <u>Log Out</u> sebagai Pengguna                  |
| 2. Cari file yang Anda ing<br>3. Klik tombol Buka pada<br>4. Klik tombol Unggah pa<br>ini.<br>5. Setelah naskah berha: | inkan dan sorot file tersebut.<br>jendela Pilih File, yang akan menempatkan nama file pada halaman ini.<br>da halaman ini, untuk mengunggah file dari komputer kedalam situs jurnal dan rubah nama file sesuai konvensi jurn<br>iil di unggah, klik tombol Simpan dan Lanjutkan. | NOTIFIKASI<br>al <u>Lihat</u> (7 new)<br><u>Mengatur</u>                                                                |
| Menghadapi kesulitan? kontal                                                                                           | x <u>Taryana Suryana M.Kom</u> untuk bantuan.(0818426975).                                                                                                    | BAHASA                                                                                                    |
| File Penyerahan.<br><sub>Nama File</sub><br>Nama file asli                                                             | 215-616-1-SM.pdf<br>daftar-isi.pdf                                                                                                    | Bahasa Indonesia V Serahkan                                                                                             |
| Ukuran File<br>Tanggal diunggah                                                                                        | 71KB<br>2017-05-05 06:20                                                                                                    | Can<br>##plugins.block.navigation.searchScope##                                                                         |
| Gantikan File Penyerahan.                                                                                              | Choose File daftar-isi.pdf Unggah                                                                                                    | Cari                                                                                                    |
| Simpan dan lanjutkan Batal                                                                                             |                                                                                                    | Telusuri<br><u>Berdasarkan Terbitan</u><br><u>Berdasarkan Penulis</u><br><u>Berdasarkan Judul</u><br><u>Jurnal Lain</u> |
|                                                                                                    |                                                                                                    | UKURAN HURUF                                                                                                    |
| -1.png                                                                                                    |                                                                                                    | Show                                                                                                    |

Langkah 2. Menggunggah Naskah

#### File Penyerahan

- Pilih Fileyang akan diserahkan, kemudian Upload
- Click Simpan dan Lanjukan

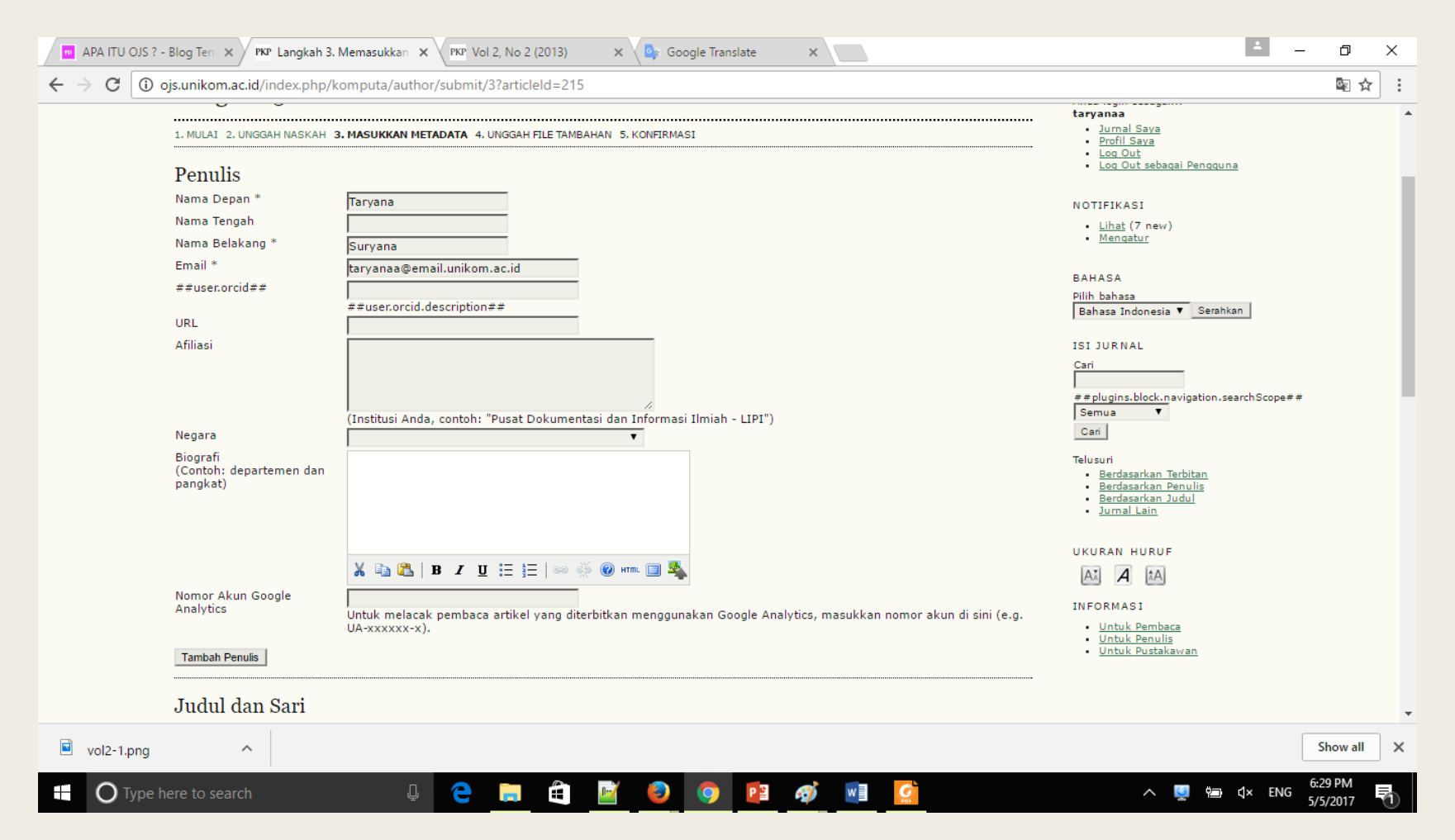

Langkah 3. Masukan Meta Data

#### **File Penyerahan**

- Penulis:lsi Lengkap
- Tambah Penulis, jika ada penulis tambahan
- Judul dan Sari

| C   C ols.unikom.ac.id/index.bnb/ | komputa/author/submit/3?articleId=215                                          | 國 <u>会</u> :                      |                                                     |
|-----------------------------------|--------------------------------------------------------------------------------|-----------------------------------|-----------------------------------------------------|
| Indul den Coni                    |                                                                                |                                   |                                                     |
| Judul *                           |                                                                                |                                   | File Penyerahan                                     |
| Sari *                            |                                                                                |                                   | Penulis Isi Lengkan                                 |
|                                   |                                                                                |                                   | Tomboh Denulia iike ada nanuli                      |
|                                   |                                                                                |                                   | <ul> <li>Tamban Penulis, Jika ada penuli</li> </ul> |
|                                   |                                                                                |                                   | tambahan                                            |
|                                   |                                                                                |                                   | <ul> <li>Judul dan Sari</li> </ul>                  |
|                                   |                                                                                |                                   | Bongindokson                                        |
|                                   |                                                                                |                                   |                                                     |
|                                   |                                                                                |                                   | <ul> <li>Lembaga Pendukung</li> </ul>               |
|                                   | 🐰 🗈 🔁   B Z 👖 🗄 🏣   🖘 🔅 🎯 HTTL 🗐 🌺                                             |                                   | Refrensi                                            |
|                                   |                                                                                |                                   | <ul> <li>Click Simpan dan Laniutkan</li> </ul>      |
| Pengindeksan                      |                                                                                |                                   |                                                     |
| Bahasa                            | en                                                                             |                                   |                                                     |
|                                   | English=en; French=fr; Spanish=es. <u>Kode Tambahan</u> .                      |                                   |                                                     |
| I and a set Day date              |                                                                                |                                   |                                                     |
| Lembaga Penduki                   | ung                                                                            |                                   |                                                     |
| Masukkan nama lembaga y           | ang menyediakan dana atau dukungan untuk pekerjaan yang ditampilkan dala       | n jurnal.                         |                                                     |
| Nama Agen                         |                                                                                |                                   |                                                     |
|                                   |                                                                                |                                   |                                                     |
| Referensi                         |                                                                                |                                   |                                                     |
| Sediakan daftar referensi y       | ang telah diformat untuk karya yang dikutip di penyerahan ini. Pisahkan refere | nsi individu dengan garis kosong. |                                                     |
| Referensi                         |                                                                                |                                   |                                                     |
|                                   |                                                                                |                                   |                                                     |
|                                   |                                                                                | •                                 |                                                     |
|                                   |                                                                                | Show all X                        |                                                     |
| vol2-1.png                        |                                                                                |                                   |                                                     |

| APA ITU OJS ? - Blog Ten X PKP Langkah 4. Mengunggah X PKP Vol 2, No 2 (2013) X                                                                                                    | Cr: Google Translate ×                                                                                                    | ±                                                                                                    | o ×           | Langkah 4 Menggungah File                                                                                                    |
|----------------------------------------------------------------------------------------------------|----------------------------------------------------------------------------------------------------|----------------------------------------------------------------------------------------------------|---------------|----------------------------------------------------------------------------------------------------|
| ← → C ① ojs.unikom.ac.id/index.php/komputa/author/submit/4?articleId=215                                                                                                    | n Informatika                                                                                                    |                                                                                                    | <b>© ☆ :</b>  |                                                                                                    |
| BERANDA       TENTANG KAMI       BERANDA PENGGUNA       CARI       TERKI         Beranda > Pengguna > Penulis > Naskah > Penyerahan Naskah Baru       Langkah 4. Mengunggah File Tambahan Maskah Baru         1. MULAI 2. UNGGAH NASKAH 3. MASUKKAN METADATA 4. UNGGAH FILE TAMBAHAM         Langkah pilihan ini membolehkan file Tambahan ditambahkan ke penyerahan inisted, (b) set data, yang mematuhi syarat review etik riset studi, (c) pembaca, (d) figur dan tabel yang tidak bisa dintegrasikan ke dalam teks itu         ID       JUDU       NAMA FILE,         Tidak ada file tambahan yang ditam       Unggah File Tambahan         Unggah File Tambahan       Choose File       No file chosen         Simpan dan lanjutkan       Batal         ISSN: 2089-9033       Estal | ARSIP ARSIP ARSIP ARSIP ARSI KONFIRMASI File-file ini, yang bisa dalam format apapun, bisa termasuk (a) sumber yang dengan kata lain akan menjadi tidak tersedia bagi endrir, atau materi yang lain yang menambah kontribusi pekerjaan. SUI TANGGAL DIUNGGAH AKSI Dahkan ke penyerahan ini. Unggah | OPEN JOURNAL SYSTEMS<br>Bantuan Jumal<br>PENSGUNA<br>Anda login sebagai<br>taryanaa<br>Jumal Sava<br>Jumal Sava<br>Jumal Sava<br>Jumal Sava<br>Jumal Lain<br>BAHASA<br>Pilih bahasa<br>Bahasa Indonesia V Serahkan<br>ISI JURNAL<br>Cari<br> |               | <ul> <li>Penulis:lsi Lengkap</li> <li>Tambah Penulis, jika ada penulis<br/>tambahan</li> <li>Judul dan Sari</li> <li>Pengindeksan</li> <li>Lembaga Pendukung</li> <li>Refrensi</li> <li>Click Simpan dan Lanjutkan</li> <li>Upload File Tambah</li> <li>Click Simpan dan Lanjutkan</li> </ul> |
| vol2-1.png                                                                                                    |                                                                                                    | S                                                                                                    | how all 🗙     |                                                                                                    |
| 🗄 🔿 Type here to search 🛛 📮 🖨 🔛                                                                                                    | 📀 💽 🕸 🖬 🙆                                                                                                    | へ 😡 🎰 q× ENG 5/5                                                                                                    | 3 PM<br>/2017 |                                                                                                    |

| PAPA ITU OJS                              | ? - Blog Tent 🗙                                   | KP Langkah 5. Mengonfirma                                                                                                    | Vol 2, No 2 (2013) 🛛 🗙 🔤 Google                                                                                                    | Translate ×                                                          |                                                       | <b>▲</b> – Ø                                                                                            | ×      |
|-------------------------------------------|---------------------------------------------------|----------------------------------------------------------------------------------------------------|----------------------------------------------------------------------------------------------------|----------------------------------------------------------------------|-------------------------------------------------------|----------------------------------------------------------------------------------------------------|--------|
| $\leftrightarrow$ $\Rightarrow$ C $\odot$ | ojs.unikom.                                       | ac.id/index.php/komputa/autho                                                                                                    | or/submit/5?articleId=215                                                                                                    |                                                                      |                                                       | <u>G</u> e                                                                                              | ☆ :    |
|                                           | KON                                               | MPUTA:Jurna                                                                                                    | l Komputer dan Infe                                                                                                    | ormatika                                                             |                                                       |                                                                                                    |        |
|                                           | BERANDA                                           | TENTANG KAMI BERAND                                                                                                    | A PENGGUNA CARI TERKINI ARSIP                                                                                                    |                                                                      |                                                       | OPEN JOURNAL SYSTEMS                                                                                    |        |
|                                           | Beranda >                                         | > Pengguna > Penulis > Naskah >                                                                                                    | Penyerahan Naskah Baru                                                                                                    |                                                                      |                                                       | <u>Bantuan Jurnal</u>                                                                                   |        |
|                                           | Lang                                              | kah 5. Mengonfirm                                                                                                    | asi Penyerahan Naskah                                                                                                    |                                                                      |                                                       | PENGGUNA<br>Anda login sebagai<br>tarvanaa                                                              |        |
|                                           | 1. MULAI 2<br>Untuk mer<br>menerima<br>kasih atas | . UNGGAH NASKAH 3. MASUKKAN MET.<br>nyerahkan manuskrip Anda ke KO<br>pemberitahuan lewat email dan a<br>partisipasi Anda untuk bergabung | ADATA 4. UNGGAH FILE TAMBAHAN <b>5. KONFIRMASI</b><br>MPUTA: Jurnal Komputer dan Informatika klik Per<br>ikan bisa melihat kemajuan penyerahan melalui<br>g bersama KOMPUTA: Jurnal Komputer dan Inforn | nyerahan Selesai. Kontak u<br>proses editorial dengan log<br>natika. | tama penyerahan akan<br>in ke web site jurnal. Terima | <ul> <li>Jurnal Sava</li> <li>Profil Sava</li> <li>Log Out</li> <li>Log Out sebagai Pengguna</li> </ul> |        |
|                                           | Ringka                                            | asan File                                                                                                    |                                                                                                    |                                                                      |                                                       | NOTIFIKASI<br>• <u>Lihat</u> (7 new)<br>• <u>Mengatur</u>                                               |        |
|                                           | ID                                                | NAMA FILE ASLI                                                                                                    | TIPE                                                                                                    | UKURAN FILE                                                          | TANGGAL DIUNGGAH                                      | RÁHÁSA                                                                                                  |        |
|                                           | 616<br>Penyerah                                   | DAFTAR-ISI.PDF an Selesai Batal                                                                                                    | File Penyerahan.                                                                                                    | 71KB                                                                 | 05-05                                                 | Pilih bahasa<br>Bahasa Indonesia ▼_Serahkan                                                             |        |
|                                           | ISSN: 208                                         | 39-9033                                                                                                    |                                                                                                    |                                                                      |                                                       | ISI JURNAL<br>Cari<br>##plugins.block.navigation.searchScope##<br>Semua<br>Can                          |        |
|                                           |                                                   |                                                                                                    |                                                                                                    |                                                                      |                                                       | Telusuri<br>• Berdasarkan Terbitan<br>• Berdasarkan Penulis<br>• Berdasarkan Judul<br>• Jurnal Lain     |        |
| vol2-1.png                                |                                                   | ^                                                                                                    |                                                                                                    |                                                                      |                                                       | UKURAN HURUF                                                                                            | •<br>• |
| О Туре                                    | here to sea                                       | rch 🛛                                                                                                    | 😑 📄 🗎 📓 🄇                                                                                                    | ) 😰 🛷 💌                                                              | <u>Ģ</u>                                              | へ 👰 🗐 灯× ENG 6:35 PM<br>5/5/2017                                                                        | 5      |

Langkah 5 Konfirmasi Penyerahan Naskan

#### Ringkasan File

Click Simpan dan Selesai

| APA ITU OJS ? - Blog Ten 🗙 PKP Penyerahan Aktif 🗙 PKP Vol 2, No 2 (2013) X 📴 Google Translate X                                                            | ▲ – Ø X                                                                                             |
|----------------------------------------------------------------------------------------------------|----------------------------------------------------------------------------------------------------|
| ← → C () ojs.unikom.ac.id/index.php/komputa/author/saveSubmit/5                                                                                            | ☆ :                                                                                                 |
| KOMPUTA:Jurnal Komputer dan Informatika                                                                                                    |                                                                                                    |
| BERANDA TENTANG KAMI BERANDA PENGGUNA CARI TERKINI ARSIP                                                                                                   | OPEN JOURNAL SYSTEMS                                                                                |
| Beranda > Pengguna > Penulis > Naskah > Penyerahan Aktif                                                                                                   | Bantuan Jurnal                                                                                      |
| Penyerahan Aktif                                                                                                    | PENGGUNA<br>Anda login sebagai<br>taryanaa                                                          |
| Penyerahan naskah sukses. Terima kasih atas partisipasi Anda untuk bergabung bersama KOMPUTA:Jurnal Komputer dan Informatika.<br>• <u>Penyerahan Aktif</u> | • Jumal Saya<br>• Profil Saya<br>• Log Out<br>• Log Out sebagai Pengguna                            |
| ISSN: 2089-9033                                                                                                    | NOTIFIKASI<br>• <u>Lihat</u> (7 new)<br>• <u>Mengatur</u>                                           |
|                                                                                                    | BAHASA<br>Pilih bahasa<br>Bahasa Indonesia ▼_Serahkan                                               |
|                                                                                                    | ISI JURNAL<br>Cari<br>##plugins.block.navigation.searchScope##<br>Semua T<br>Can                    |
|                                                                                                    | Telusuri<br>• Berdasarkan Terbitan<br>• Berdasarkan Penulis<br>• Berdasarkan Judul<br>• Jurnal Lain |
| vol2-1.png                                                                                                    | UKURAN HURUF                                                                                        |
| 🛨 🔿 Type here to search 🛛 📮 🖻 💼 💼 🛍 🙆 🧔 😰 🛷 🖬 🧟                                                                                                    | ∧ <a>            6:37 PM</a>                                                                        |

Penyerahan Telah Aktif

Sampai Tahap Ini Untuk Penulis Sudah Selesai, tinggal menunggu informasi lanjut dari Reviewer dan Editor, apakah naskah tadi diterima, direvisi atau di tolak

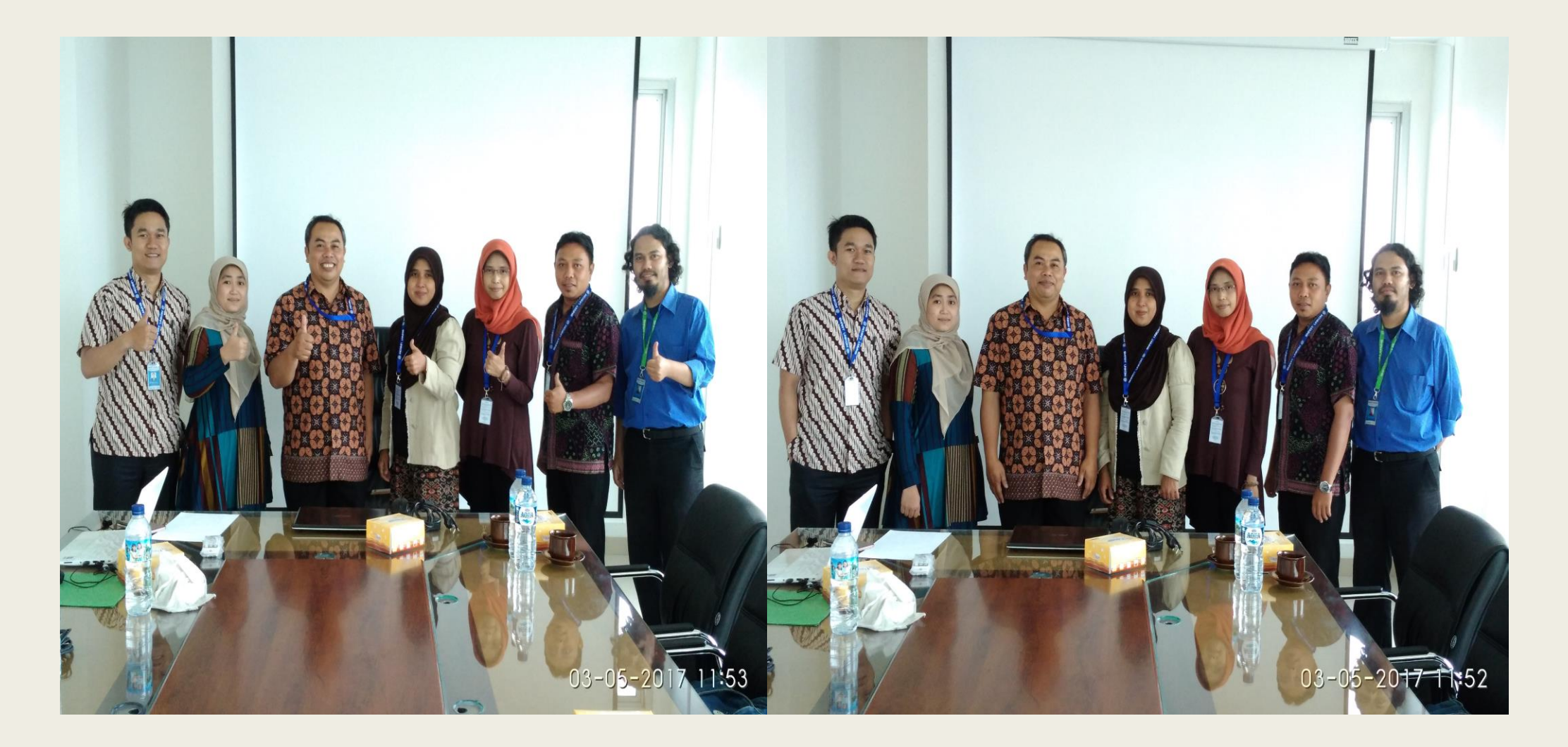

Pelatihan Open Journal System Prodi Sastra Inggris Unikom 3 Mei 2017 Jam:10.00-12.00 Wib

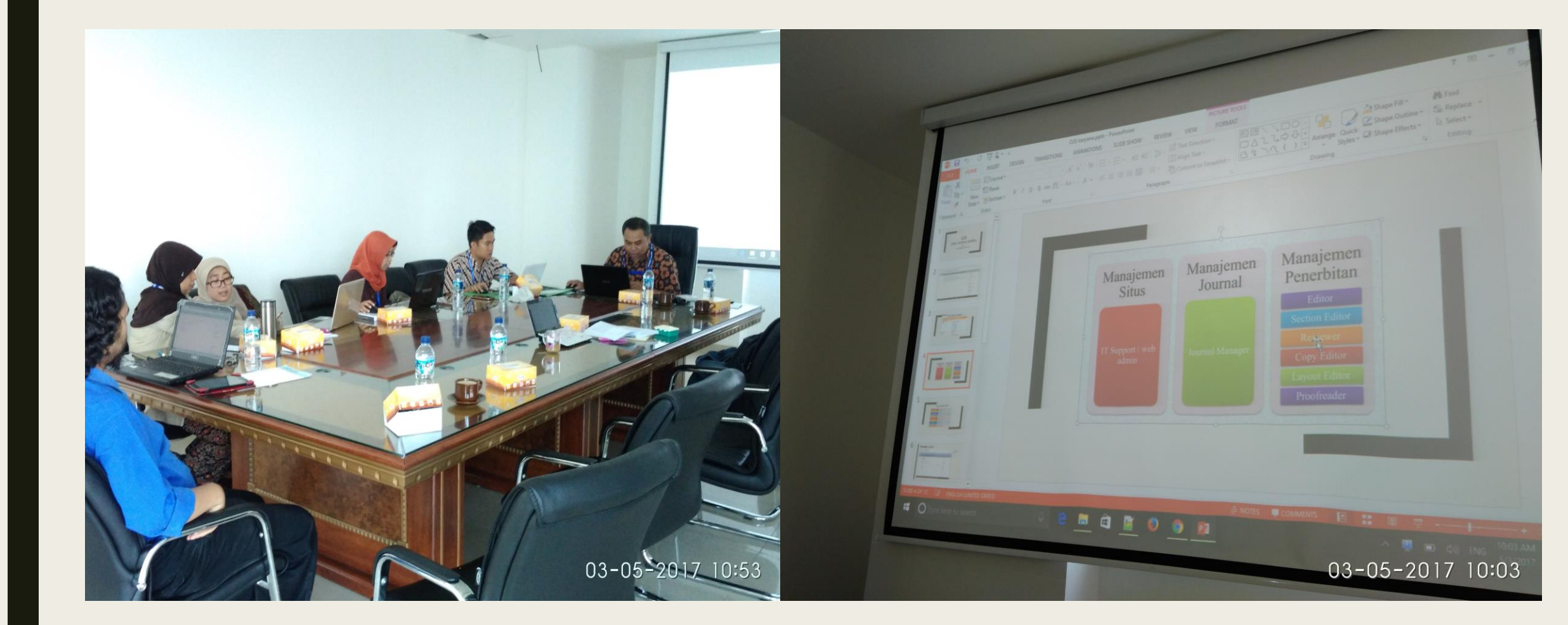

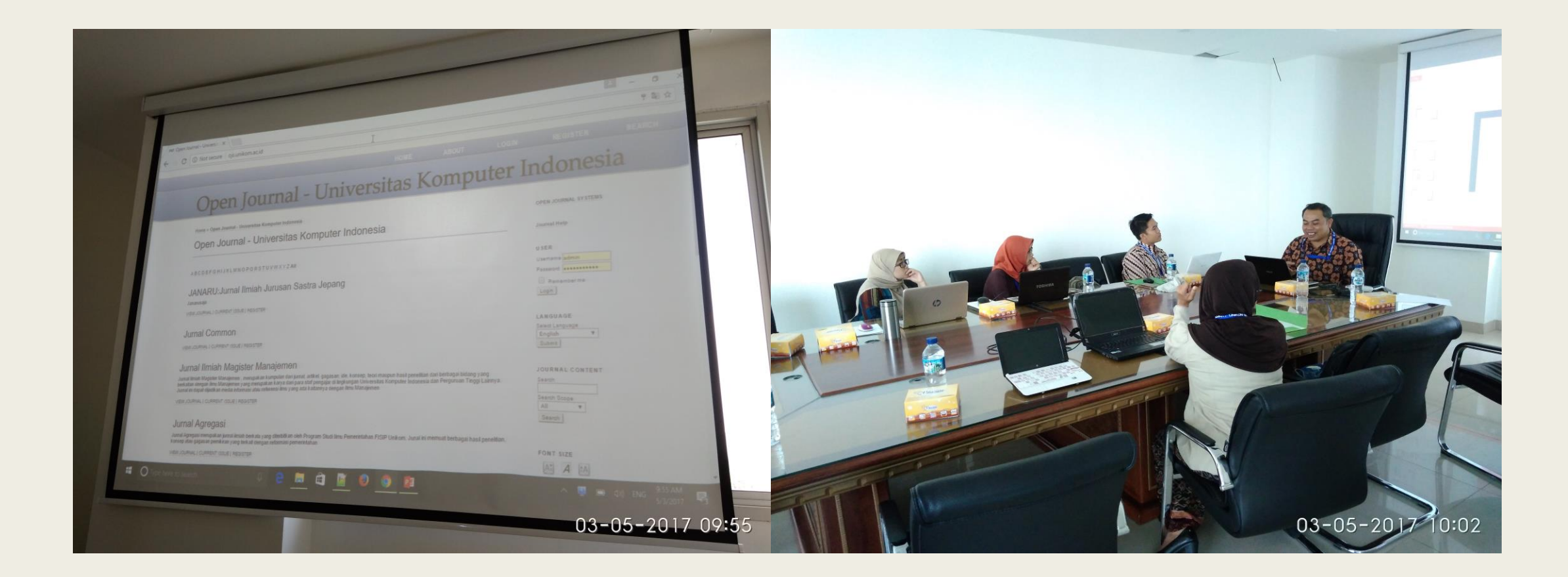

## Sekian Dulu, Terimakasih ..... Semoga Bermanfaat

taryanarx@email.unikom.ac.id

http://taryana.blog.unikom.ac.id